# Feladatlap megoldások 6. osztály

| Feladatlap megoldások 6. osztály     | 1  |
|--------------------------------------|----|
| I. Számítógép és környezete          | 2  |
| Feladatlap A                         | 2  |
| Feladatlap B                         | 4  |
| Feladatlap C                         | 6  |
| II. Infotechnológia                  | 8  |
| Feladatlap A                         | 8  |
| Feladatlap B1                        | 0  |
| Feladatlap C1                        | 12 |
| Programozás 1                        | 14 |
| Feladatlap A1                        | 4  |
| Feladatlap B1                        | 6  |
| Feladatlap C1                        | 8  |
| III. Alkalmazói ismeretek            | 20 |
| Feladatlap A                         | 20 |
| Feladatlap B                         | 22 |
| Feladatlap C                         | 24 |
| IV. Infokommunikáció                 | 26 |
| Feladatlap A                         | 26 |
| Feladatlap B                         | 29 |
| Feladatlap C                         | 32 |
| V. Információs társadalom            | 35 |
| Feladatlap A                         | 35 |
| Feladatlap B                         | 37 |
| Feladatlap C                         | 39 |
| VI. Könyvtárinformatika <sup>2</sup> | 10 |
| Feladatlap A                         | 10 |
| Feladatlap B <sup>2</sup>            | 12 |
| Feladatlap C                         | 14 |

## I. Számítógép és környezete

### Feladatlap A

4 pont

#### Gyakorlat:

1. Készítsd el flopira vagy a wincseszter kijelölt mappájába a következő mappaszerkezetet!

Munkáim Táblázatok Képek Mozgókép Szöveg<del>ek</del> Ismertetők Versek

2. Írj néhány soros ismertető a nyomtatóról! Mentsd el a megfelelő mappába nyomtató néven! A nyomtató fontos kiviteli eszköz. Általa munkánk eredményét papíron jeleníthetjük meg.

A nyomtató fajtái: Mátrix, tintasugaras és lézernyomtató.

A nyomtatók jellemzői a felbontás (mértékegysége a DPI), a sebesség és a nyomtató memóriája

A mentés helyes mappája: MUNKÁIM\SZÖVEGEK\ISMERTETŐK 4pont

3 pont 3. Húzd alá a monitorokra jellemző fogalmakat! színek száma Képátmérő LCD 4 Húzd alá a nyomtatókhoz kapcsolódó fogalmakat! 3 pont sebesség memória lézer 5. Egészítsd ki a mondatokat! Az operációs rendszer feladatai: Megpróbálja kijavítani az előforduló hibákat Kezeli a hardver eszközöket. 4 pont 6. Írd a megfelelő vonalra a fájlneveket! Szöveges fájl: próba.rtf, szép.txt, első.doc Kép: második.bmp, vidám.jpg 5 pont 7. Keress kakukktojást! Húzd alá azt a fájlnevet, amelyik nem szerepelhet a találatok között, ha a következőt írjuk be

a keresőbe **e\*.gif** ? egy.gif első.gif egér.gif emberek.bmp Választásodat indokold! Az emberek.bmp, mert annak a kiterjesztése nem gif.

4 pont

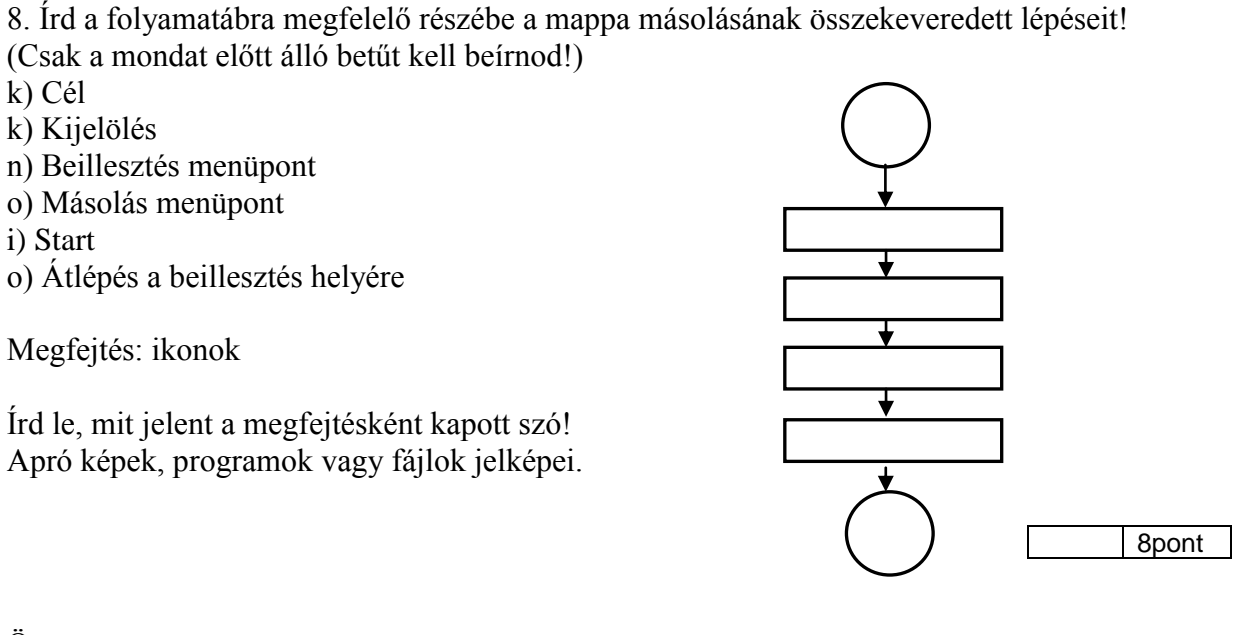

Összes pont:

## Feladatlap B

### Gyakorlat:

1. Készítsd el flopira vagy a wincseszter kijelölt mappájába a következő mappaszerkezetet!

| Munkáim                                                                                 |         | 1 popt  |
|-----------------------------------------------------------------------------------------|---------|---------|
| Táblázatok                                                                              |         | 4 pont  |
| Képek                                                                                   |         |         |
| Állókán                                                                                 |         |         |
| Mozgókép                                                                                |         |         |
|                                                                                         |         |         |
| Szöveg <del>ek – – –</del>                                                              |         |         |
| Levelek                                                                                 |         |         |
| Meghívók                                                                                |         |         |
| 2. Rajzolj egy monitort a tanult rajzolóprogrammal! Mentsd el a megfelelő maj<br>néven! | ppába m | onitor  |
| A mentés helyes mappája: MUNKAIM\KEPEK\ALLOKEP                                          |         |         |
|                                                                                         |         | 4 pont  |
| 3 Húzd alá a monitorokra jellemző fogalmakat!                                           |         | 4 point |
| Képátmérő, színek száma, felbontás                                                      |         |         |
| -                                                                                       |         | 3pont   |
| 4 Húzd alá a nyomtatókhoz kapcsolódó fogalmakat!                                        |         |         |
| Tintasugaras, memória, sebesség                                                         |         |         |
| 5. Egészítse ki a mondatokatl                                                           |         | 3 pont  |
| Az operációs rendszer feladatai:                                                        |         |         |
| Kezeli a h <b>ardver</b> eszközöket.                                                    |         |         |
| Felügyeli a programok futását.                                                          |         |         |
| 6 Írd a magfalalő vanalra a féilnavalvatl                                               |         |         |
| Szöveges fáil: próba doc második txt vidám rtf                                          |         | 4 pont  |
| Kép: első.jpg, szép.bmp                                                                 |         |         |
|                                                                                         |         |         |
| 7. Keress kakukktojást!                                                                 |         | 5 pont  |
| Húzd alá azt a fájlnevet, amelyik nem szerepelhet a találatok között, ha a              |         | opent   |
| colves hmp of then dec olvedés hmp odú hmp                                              |         |         |
| orvas.omp oution.doc orvadas.omp odd.omp                                                |         |         |
| Választásodat indokold!                                                                 |         |         |
| Az otthon.jpg fájl nem lehet találat, mert nem gif a kiterjesztése.                     |         |         |
|                                                                                         |         |         |
| 8. Írd a folyamatábra magfalalő rászába a manna másolásának                             |         | 4 pont  |
| összekeveredett lépéseit!                                                               |         |         |
| (Csak a mondat előtt álló betűt kell beírnod!)                                          |         |         |
| k) Cél                                                                                  |         |         |
| p) Másolás menüpont                                                                     |         |         |
|                                                                                         |         |         |
|                                                                                         |         |         |
| <b>+</b>                                                                                |         |         |

\*

m) Start
p) Átlépés a beillesztés helyére
á) Beillesztés menüpont
a) Kijelölés

Megfejtés: mappák

Írd le, mit jelent a megfejtésként kapott szó! A háttértárakon fájlok tárolóhelye.

Összes pont:

8 pont

## Feladatlap C

### Gyakorlat:

1. Készítsd el flopira vagy a wincseszter kijelölt mappájába a következő mappaszerkezetet!

| Munkáim<br>Programok<br>Képek<br>Állókép<br>Rajzfilm<br>Szövegek<br>Karver<br>Szötver                                                                                                    | 4 pont                                  |
|----------------------------------------------------------------------------------------------------|-----------------------------------------|
| <ul> <li>2. Írj néhány soros ismertető a monitorról! Mentsd el a megfelelő mappába nyo<br/>A monitor a legfontosabb kiviteli eszköz. Jellemzői: a mérete (képátmérő), a fe<br/>megjelenített színek száma.</li> <li>A mentés helyes mappája: MUNKÁIM\SZÖVEGEK\HARDVER</li> </ul>   | omtató néven!<br>lbontás és a<br>4 pont |
| <ul> <li>3. Húzd alá a monitorokra jellemző fogalmakat!</li> <li>Képátmérő, színek száma, LCD</li> <li>4 Húzd alá a nyomtatókhoz kapcsolódó fogalmakat!</li> <li>Memória, lézer, sebesség</li> </ul>                                                                               | 3pont                                   |
| <ul> <li>5. Egészítsd ki a mondatokat!</li> <li>Az operációs rendszer feladatai:</li> <li>Megpróbálja kijavítani az előforduló hibákat.</li> <li>A monitoron keresztül üzen a felhasználónak.</li> <li>6. Írd a mogfelelő vonalra a féilneveket!</li> </ul>                        | 3pont 4 pont                            |
| <ul> <li>5. Hu a meglelelő voltalta a tajmeveket:</li> <li>Szöveges fájl: próba.doc, második.txt, első.rtf</li> <li>Kép: szép.bmp, vidám.jpg</li> <li>7. Keress kakukktojást!</li> <li>Húzd alá azt a fájlnevet, amelyik nem szerepelhet a találatok között, ha a követ</li> </ul> | 5 pont<br>tkezőt írjuk be               |
| a keresobe <b>k*.rtt</b> ?<br>kis.rtf kettő.rtf kakas.doc karikás.rtf<br>Választásodat indokold!<br>A kakas.doc, mert annak nem rtf a kiterjesztése.                                                                                                    |                                         |

8. Írd a folyamatábra megfelelő részébe a mappa másolásának összekeveredett lépéseit!
(Csak a mondat előtt álló betűt kell beírnod!)
f) Start
k) Cél
o) Beillesztés menüpont
j) Másolás menüpont
l) Átlépés a beillesztés helyére
á) Kijelölés

Megfejtés: fájlok Írd le, mit jelent a megfejtésként kapott szó! Elmentett munkáink.

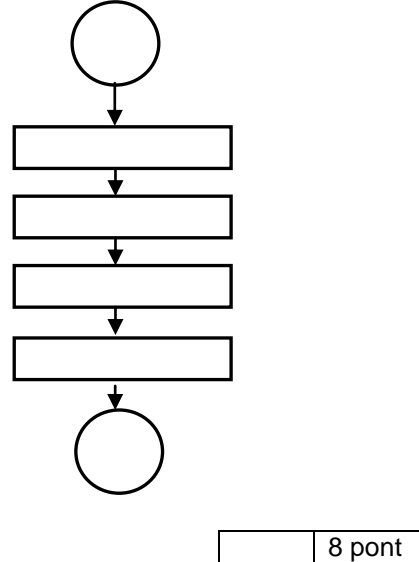

Összes pont:

## II. Infotechnológia

#### Feladatlap A

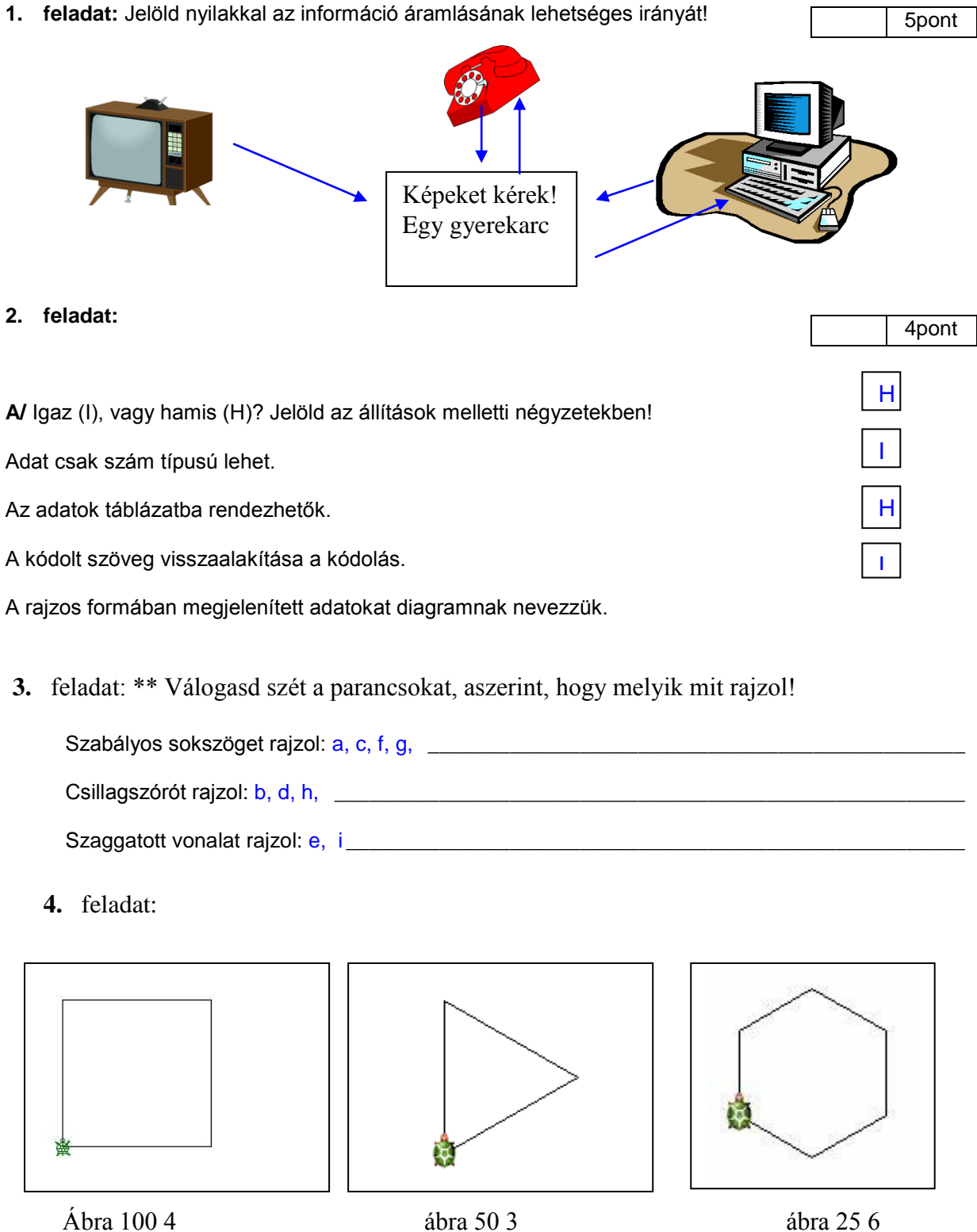

5. feladat:

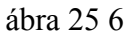

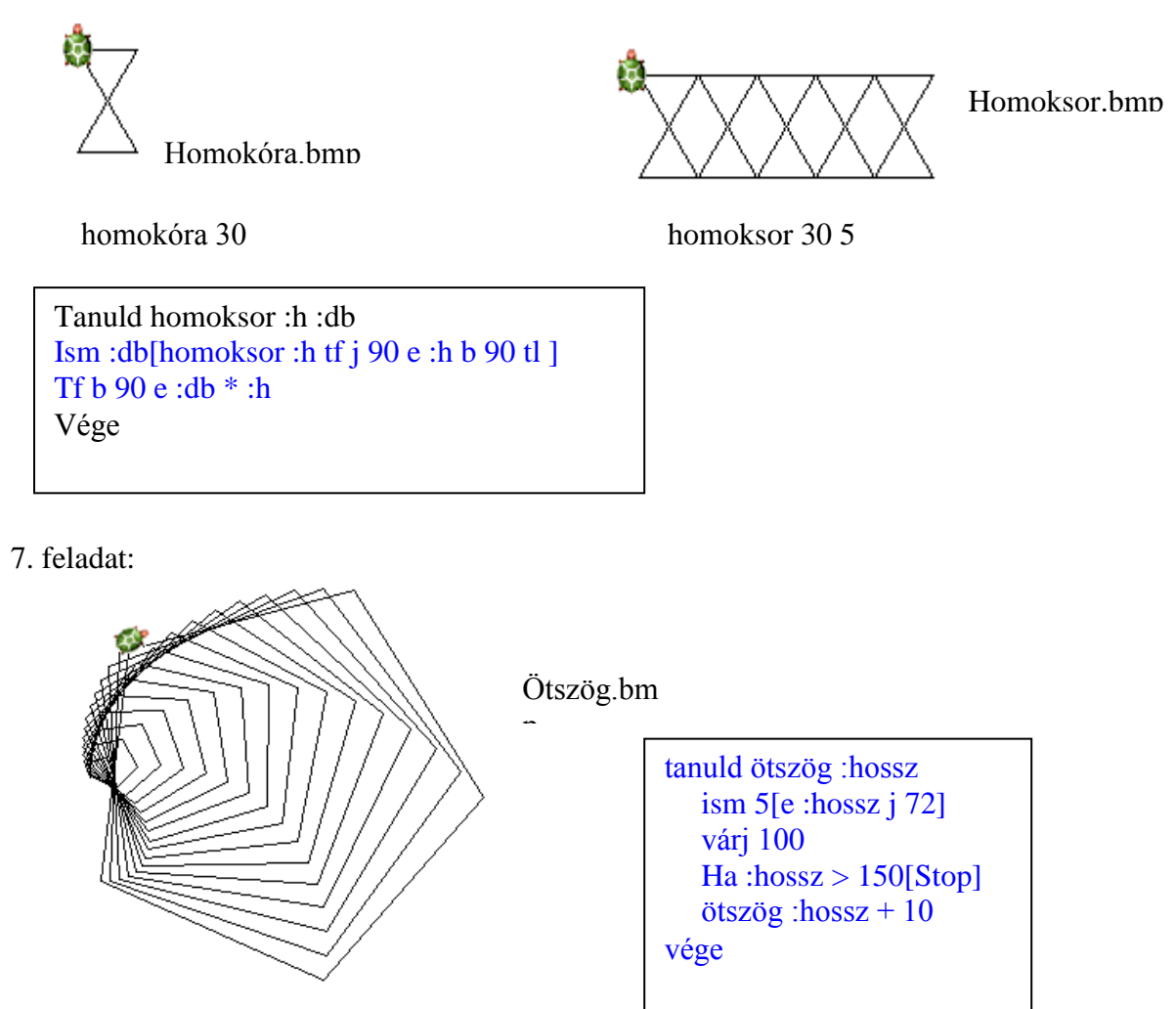

Ötszög 10

Összes pont:

### Feladatlap B

1. feladat: Milyen információ rögzítésére alkalmasak a következő eszközök? Kösd a megfelelő szókártyákhoz!

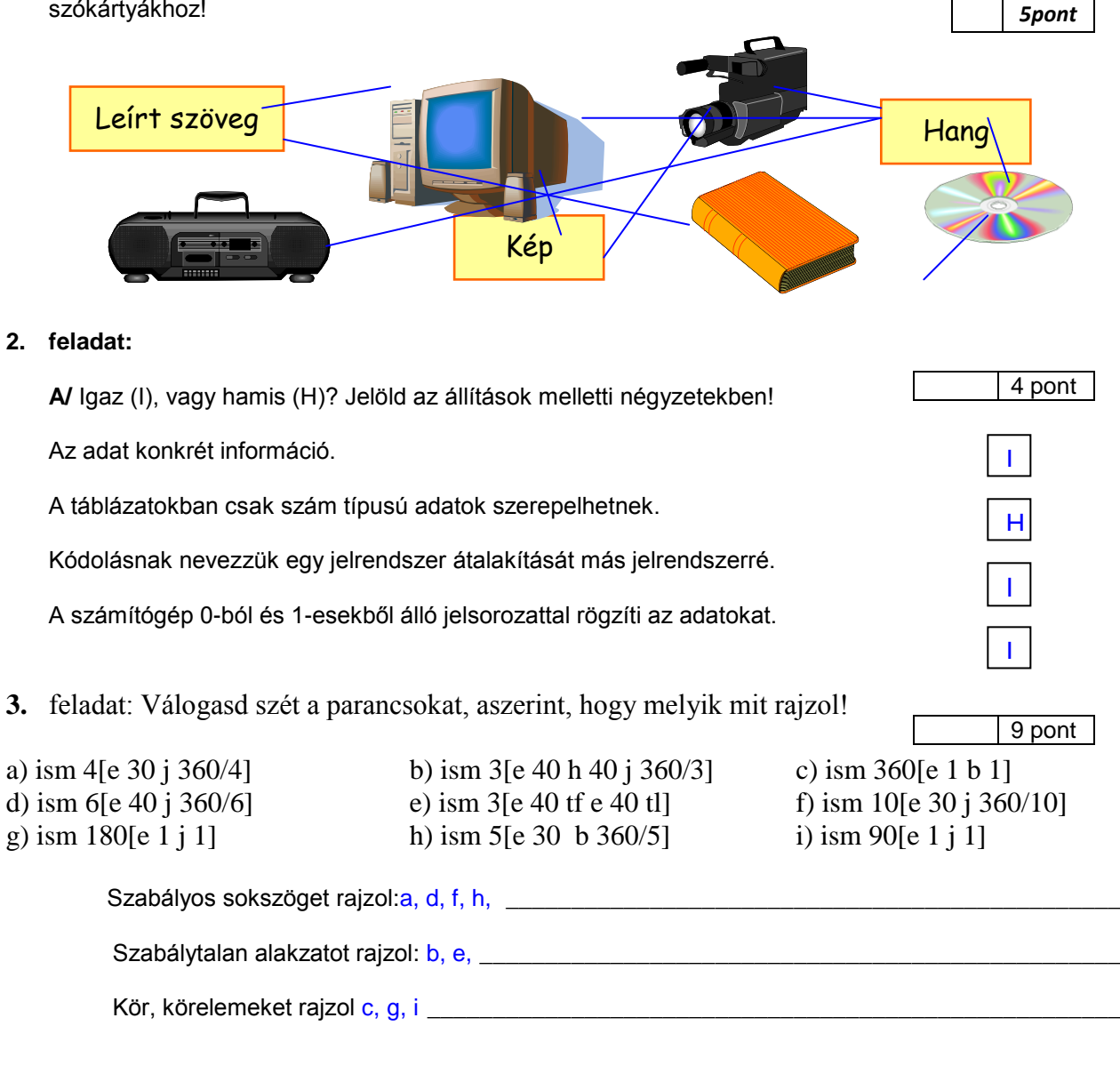

4. feladat: A következő eljárásra tanítottuk meg a Tekit.

Tanuld ábra :szög :hossz Ismétlés :szög[e :hossz j 360/ :szög] Vége

Mit rajzolna ha a következő paraméterekkel hívnánk meg az ábra eljárást!

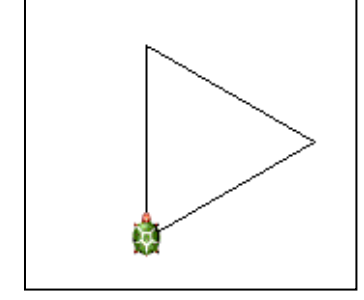

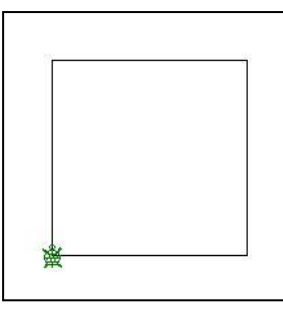

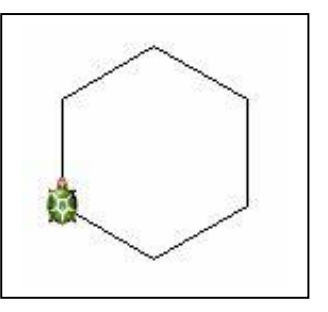

Ábra 3 100 ábra 4 50 ábra 6 25 5. feladat: A Teki az alapelemre :h –ra ezt rajzolja! A h a hosszúságot jelenti. Készíts sormintát az alapelemek felhasználásával. Sor :h :db , ahol a h a hosszúságot, a db alapelem darabszámát jelenti.

Figyelj arra, hogy a Teki az alapelem megrajzolásánál hol fejezi be a munkát! A sorminta befejezése után is a kiinduló helyzetbe van a Teki.

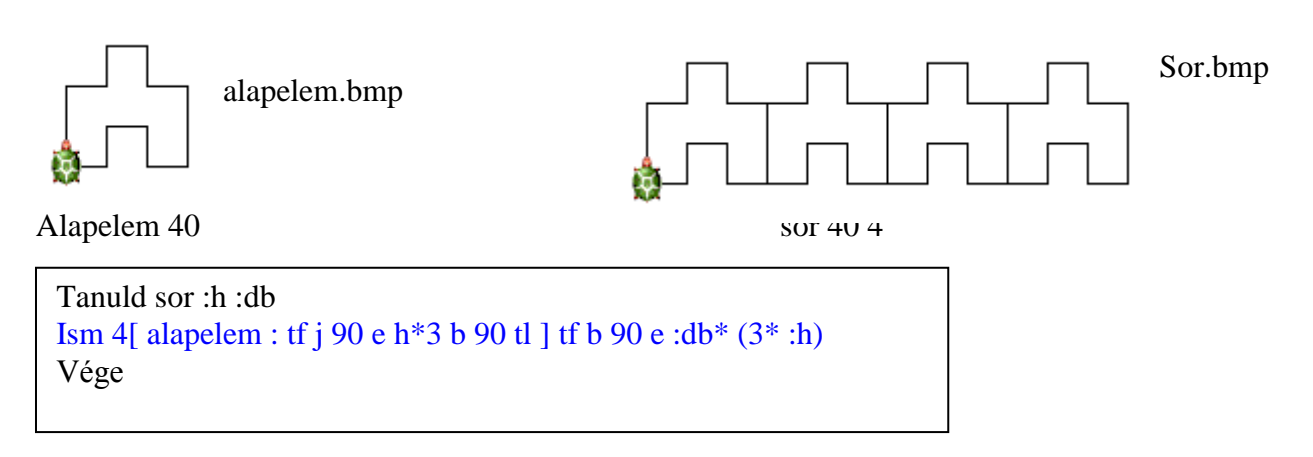

7. feladat: Készítsd el az hatszög spirálozását! A kezdőérték 10 legyen, és 150-egységnél nagyobbat

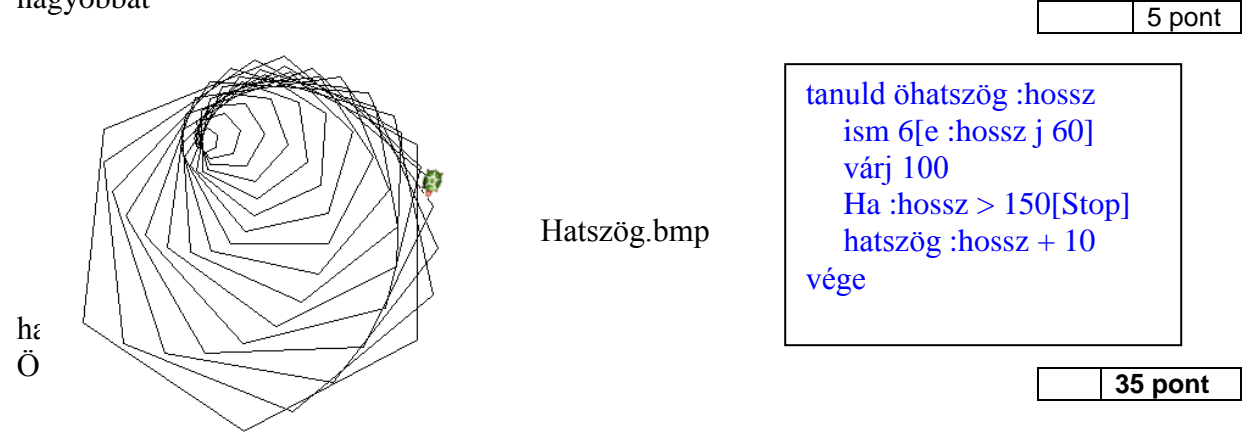

| 1.       | feladat: Írd a képek számát a                          | <b>Feladatla</b><br>megfelelő halmazba!    | рC                                                                                                    |                                | 5pont                   |
|----------|--------------------------------------------------------|--------------------------------------------|----------------------------------------------------------------------------------------------------|--------------------------------|-------------------------|
|          | Információ<br>Közvetett<br>3. 4.                       | Közvetlen<br>1. 2. 5.                      |                                                                                                    |                                |                         |
| 2.       | 1.<br>2.<br>Seladat:                                   | 3.                                         |                                                                                                    |                                | 5.                      |
|          | A/ Igaz (I), vagy hamis (H)? Je                        | elöld az állítások melle                   | etti négyzetekben                                                                                                    | !.                             |                         |
|          | Információ csak elektronikus e                         | szközzel továbbíthato                      | ö.                                                                                                    |                                | Н                       |
|          | A táblázat sorokba, oszlopokb                          | a rendezett összetart                      | ozó adathalmaz.                                                                                                    |                                | 1                       |
|          | Az adatok rögzíthetők, feldolg                         | ozhatók és megjelení                       | hetők.                                                                                                    |                                | 1                       |
|          | A dekódolás a kódolás eljárás                          | ának fordítottja – viss                    | zaalakítás.                                                                                                    |                                | 1                       |
| 3.       | feladat: Válogasd szét a par                           | rancsokat, aszerint,                       | hogy melyik mi                                                                                                    | t rajzol!                      | 9 pont                  |
| a)<br>d) | ism 4[e 30 j 360/4] b)<br>ism 180[e 1 j 1]j 90] e)     | ism 4[e 40 h 40 j 3<br>ism 90[e 1 j 1]j 90 | 60/4] 60/4] 60/4] 60/4] 60/4] 60/4] 60/4] 60/6] 60/6] | c) ism 360[e<br>f) ism 5[ e 20 | 1 j 1]<br>) j 90 e 20 b |
| 90<br>g) | ism 5[e 30 j 144] h)                                   | ism 7[e 50 j 2*360                         | /7] i                                                                                                    | ) ism 180[e                    | 1 b 1]                  |
|          | Derékszögű elemeket                                    | tartalmaz: <mark>a, b, f</mark>            |                                                                                                    |                                |                         |
|          | Körelemeket tartalma                                   | z: c, d, e, i                              |                                                                                                    |                                |                         |
|          | Csillagot tartalmaz: g,                                | h                                          |                                                                                                    |                                |                         |
| 4.       | feladat: A következő eljárásr                          | a tanítottuk meg a T                       | ekit.                                                                                                    |                                | ·                       |
|          | Tanuld ábra :h :i :f<br>Ismétlés :i[e :h j :f]<br>Vége |                                            |                                                                                                    |                                | 6 pont                  |

Mit rajzolna ha a következő paraméterekkel hívnánk meg az ábra eljárást!

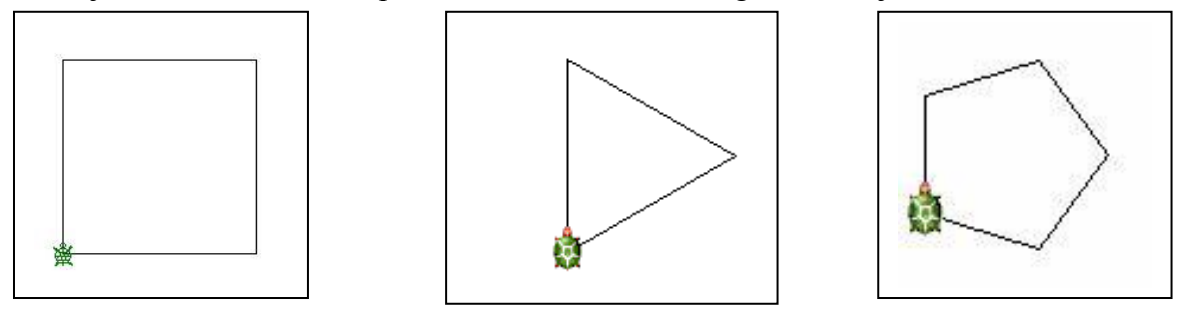

Ábra 100 4 90ábra 50 3 120ábra 25 5 725. feladat: A Teki az tégla :h -ra ezt rajzolja! A h a hosszúságot jelenti. Készíts sormintát a<br/>tégla felhasználásával. Sor :h :db , ahol a h a hosszúságot, a db alapelem darabszámát jelenti.<br/>Figyelj arra, hogy a Teki az tégla megrajzolásánál hol fejezi be a munkát! A sorminta<br/>befejezése után is a kiinduló helyzetbe vidd a Tekit!6 pont

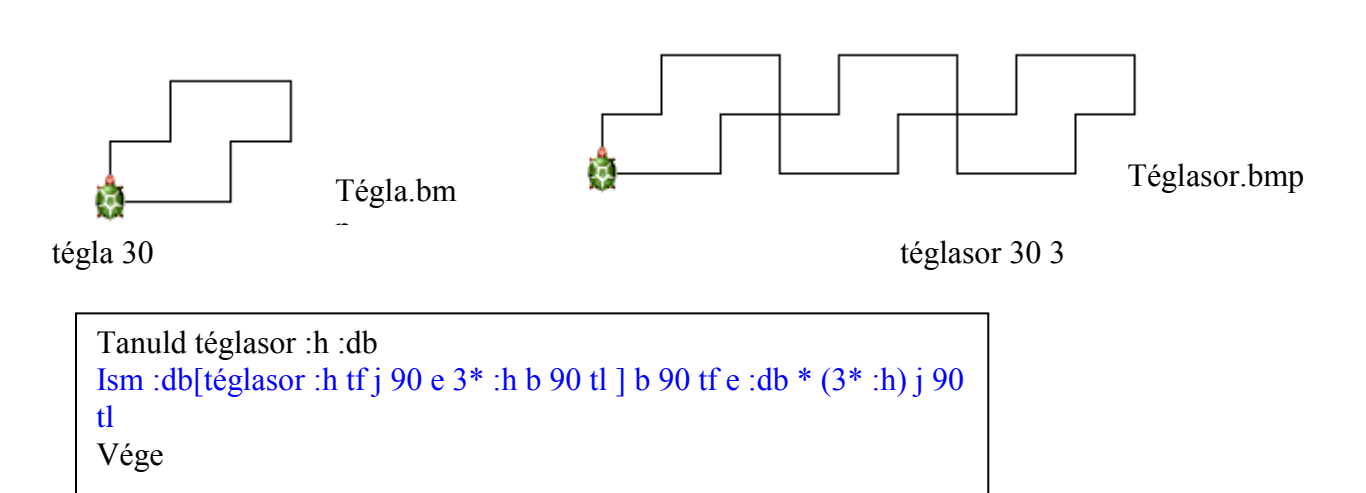

7. feladat: Készítsd el az ötszög spirálozását! A kezdőérték 10 legyen, és 150-

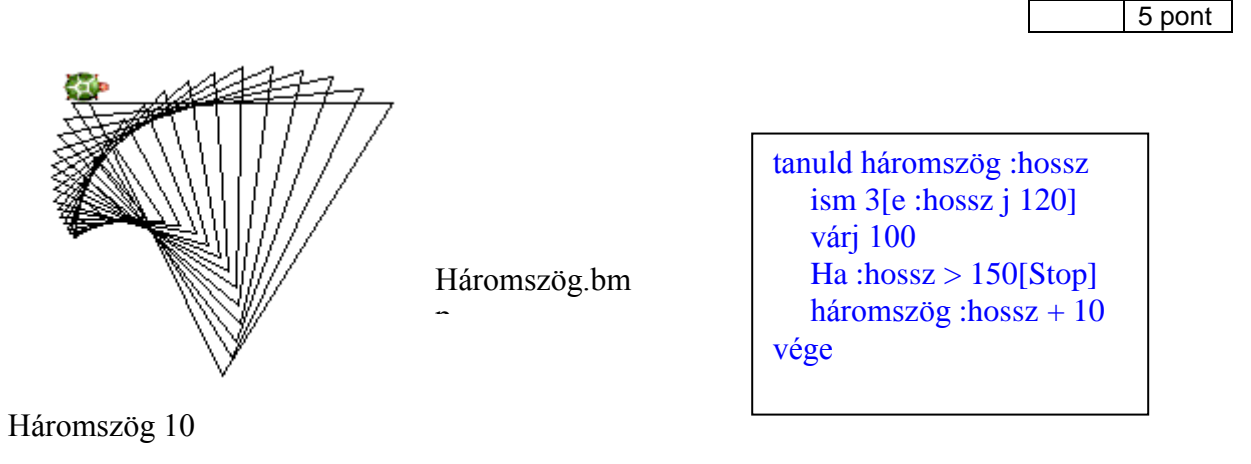

Összes pont:

### Programozás

#### Feladatlap A

1. feladat: Húzd alá a megfelelő részt! 2 pont függ a programnyelvtől. Az algoritmus nem köthető programnyelvhez. bármikor tovább léphet. A ciklusokból a program valamely feltétel teljesülése után léphet ki. 2. feladat: Számozd meg helyes sorrendben! 6 pont \_6\_ a kiselőadás megtartása, \_2\_ jegyzetek készítése, \_5\_ szemléltető anyag elkészítése, <u>3</u> a gyűjtött anyag rendezése (vázlat), \_4\_ a kiselőadás megírása, \_1\_ anyaggyűjtés az előadás témájához, 3. feladat: Írd a rajzos jelekbe, mi a jelentésük a folyamatábrában! 5 pont kezd értékadás Nézd meg jól az ábrát! Van benne ciklus? Színezd ki a megfelelő szókártyát! I elágazás Nem Igen H kivitel Ált. művelet vége 1 pont 4. feladat: Hogyan deklarálnád a következő változót? Osztálylétszámot szeretnénk benne tárolni; var <u>letsz: integer</u> Mi lehet a következő változóban? var b : char ; <u>1karakter (betű)</u>

5. feladat: Kösd össze az összetartozókat!

Write ez után adjuk meg a feltételt lf program vége Kiírás a képernyőre, kursor a sorvégén marad End. 6. feladat: Keretez be a jó megoldásokat! 3 pont ReadIn ('valtnev'); for i:=1 to 3 do; valt:= valt+2; gotoxy (20,10); if valt <> 'nev' then: write ('Ez a jó megoldás?'); 7. feladat: Fogalmazd meg röviden, hogy mit csinálhat ez a program! 6 pont program mitcsinal; uses crt: var i :byte; szov: string; be egy szöveget! egy mondat. begin clrscr; Ez egy mondat. Writeln ('Írj be egy szöveget! '); Ez egy mondat. ReadIn (szov); Ez mondat. egy Writeln (' '); for i:=1 to 3 do Writeln (i,'. ',szov); ReadIn: end. Bekér egy szöveget, ezután 1 sor kihagyása után kiírja 3-szor egymás alá sorszá-mozva a beírt szöveget. 8. Írj programot, ami bekér egy számot, és kiírja az eggyel kisebb és eggyel nagyobb szomszédjait! 6 pont

program szamszomsz; uses crt; var szam:integer; begin clrscr; write ('Kérek egy számot! '); Kérek egy számot! 2000 readln (szam); writeln(' '); writeln ('A szám egyes szomszédai'); szám egyesszomszédai Ĥ. writeln(' '); 1999 2000 2001 writeln (szam-1,' ',szam,' ',szam+1); readIn; end. Összes pont:

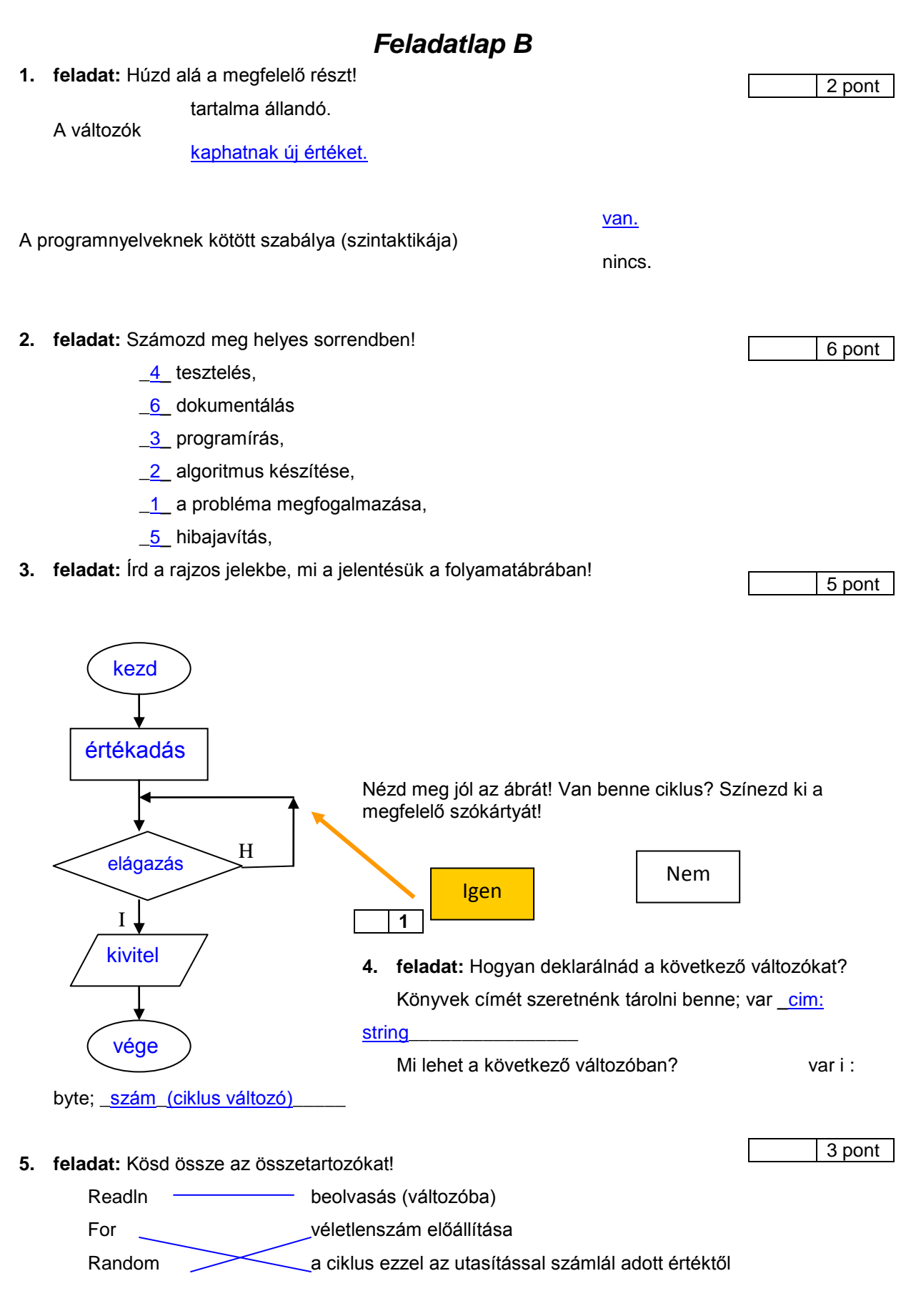

6. feladdat: Keretez be a jó megoldásokat!

| Valt=valt+i                                                                                                    | for i=1 to 3 do                                                                                                    |
|----------------------------------------------------------------------------------------------------|----------------------------------------------------------------------------------------------------|
| Write ('Ez a ió megoldás?'):                                                                                                    | Write ("Ez a ió megoldás?"):                                                                                              |
| White ( Ez a jo megoidas? ),                                                                                                    | White ( Ez a jo megoluas? ),                                                                                              |
| readin (valtnev);                                                                                                    | if valt <> 'nev' then                                                                                                    |
|                                                                                                    |                                                                                                    |
| <ul> <li>feladat: Fogalmazd meg röviden, hogy mit cs<br/>program mitcsinal;<br/>uses crt;<br/>var jegy: byte;</li> <li>begin<br/>clrscr;<br/>Write ('Hányast kaptál? ');<br/>Readln (jegy);<br/>if jegy&lt;4 then</li> </ul> | sinálhat ez a program! 6 pont<br>Hán yast kaptál? 5<br>Ügyes!<br>Hán yast kaptál? 3<br>Többet kellet volna tanulnod!<br>- |
| tapulpod!')                                                                                                    |                                                                                                    |
| else<br>Writeln ('Ügyes!');<br>Readln;<br>end.                                                                                                    |                                                                                                    |
| <u>Bekér egy érdemjegyet, ha ez 4 vagy 5, akkor</u>                                                                                                    | <u>kiírja hogy 'Ügyes', egyébként , (ha 1, 2, 3 a beírt</u>                                                               |
| szám) azt írja ki, hogy 'Többet kellet volna tanulne                                                                                                    | od!'                                                                                                    |
|                                                                                                    |                                                                                                    |
| <ol> <li>Írj programot, ami bekéri a legutóbbi olimpia e<br/>amelyben olimpiát rendeznek.<br/>program olimpia;</li> </ol>                                                                                                    | évét, majd kiírja a következő 5 évet, 4 pont                                                                              |

| írd be az utolsó olimpia é | vét! 200                                                                              | 18                                                                                                    |
|----------------------------|---------------------------------------------------------------------------------------|----------------------------------------------------------------------------------------------------|
| Kovetkező 5 olimpiai év    |                                                                                       |                                                                                                    |
| 2012                       |                                                                                       |                                                                                                    |
| 2016                       |                                                                                       |                                                                                                    |
| 2020                       |                                                                                       |                                                                                                    |
| 2024                       |                                                                                       |                                                                                                    |
| 2028                       |                                                                                       |                                                                                                    |
|                            |                                                                                       |                                                                                                    |
|                            | Írd be az utolsó olimpia é<br>Következő 5 olimpiai év<br>2016<br>2020<br>2024<br>2028 | Írd be az utolsó olimpia évét! 200<br>Következő 5 olimpiai év<br>2012<br>2016<br>2020<br>2024<br>2028 |

35pont

Összes pont:

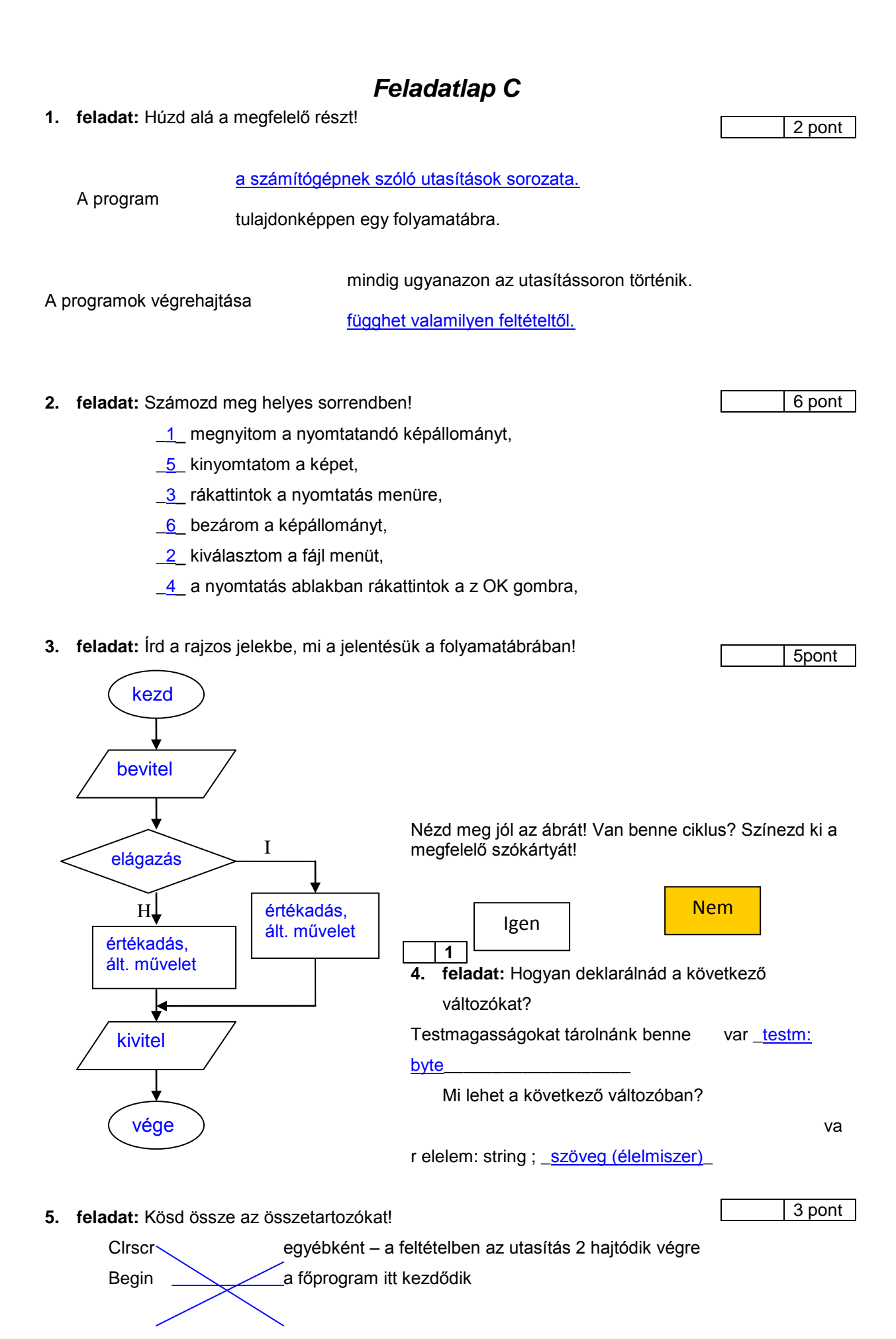

| else képernyőtörlés |  |
|---------------------|--|
|---------------------|--|

| 6. feladat: Keretez be a jó megoldásokat!                                                                                                    | 3                                                                                                    | pont   |
|----------------------------------------------------------------------------------------------------|----------------------------------------------------------------------------------------------------|--------|
| for i:=1 to 3 do                                                                                                    | if valt <> nev then                                                                                                    |        |
| Write ('Ez a jó megoldás?');                                                                                                    | readIn (valtnev)                                                                                                    |        |
| textcolor(19)                                                                                                    | write (i, '. Ez a jó megoldás');                                                                                                    |        |
|                                                                                                    |                                                                                                    |        |
|                                                                                                    |                                                                                                    |        |
| 7. feladat: Fogalmazd meg roviden, hogy mit c                                                                                                    | sinalhat ez a program!                                                                                                    | 6 pont |
| program mitcsinal;                                                                                                    |                                                                                                    |        |
| var szam: integer;                                                                                                    | ini be any apirate 256                                                                                                    |        |
| bagin                                                                                                    | IFJ DE EGY SZAMOC! 256                                                                                                    |        |
| clrscr;                                                                                                    | 261                                                                                                    |        |
| Write (' írj be egy számot! ');                                                                                                    |                                                                                                    |        |
| ReadIn (szam);                                                                                                    |                                                                                                    |        |
| szam:= szam+5:                                                                                                    |                                                                                                    |        |
| Writeln (szam);                                                                                                    |                                                                                                    |        |
| ReadIn;                                                                                                    |                                                                                                    |        |
| end.                                                                                                    | fe billio en E tol e en ekket                                                                                                    |        |
| Beker egy szamot, maju egy sor kinagyasa uta                                                                                                    | an kilija az 5-lei hagyobbal.                                                                                                    |        |
|                                                                                                    |                                                                                                    |        |
|                                                                                                    |                                                                                                    |        |
|                                                                                                    |                                                                                                    |        |
|                                                                                                    |                                                                                                    |        |
|                                                                                                    |                                                                                                    |        |
| <ul> <li>8. Írj programot, ami bekér két számot, majd kil</li> </ul>                                                                                                    | ria, hogy ez egy négyzet, vagy egy                                                                                                    | pont   |
| <ul> <li>8. Írj programot, ami bekér két számot, majd kií téglalap oldalainak hossza lehet!</li> </ul>                                                                                                    | rja, hogy ez egy négyzet, vagy egy 4                                                                                                    | pont   |
| <ul> <li>Írj programot, ami bekér két számot, majd kií téglalap oldalainak hossza lehet!</li> </ul>                                                                                                    | rja, hogy ez egy négyzet, vagy egy 4                                                                                                    | pont   |
| <ul> <li>Írj programot, ami bekér két számot, majd kií téglalap oldalainak hossza lehet!</li> <li>program szamszomsz;</li> </ul>                                                                                                    | rja, hogy ez egy négyzet, vagy egy 4<br>rek két számot!                                                                                                    | pont   |
| <ul> <li>8. Írj programot, ami bekér két számot, majd kit téglalap oldalainak hossza lehet!</li> <li>program szamszomsz;<br/>uses crt;<br/>var sz1, sz2: integer;</li> </ul>                                                                                                    | rja, hogy ez egy négyzet, vagy egy 4<br>rek két számot!                                                                                                    | pont   |
| <ul> <li>Írj programot, ami bekér két számot, majd kií téglalap oldalainak hossza lehet!</li> <li>program szamszomsz;<br/>uses crt;<br/>var sz1, sz2: integer;</li> </ul>                                                                                                    | rja, hogy ez egy négyzet, vagy egy 4<br>rek két számot!                                                                                                    | pont   |
| <ul> <li>8. Írj programot, ami bekér két számot, majd kil<br/>téglalap oldalainak hossza lehet!</li> <li>program szamszomsz;<br/>uses crt;<br/>var sz1, sz2: integer;</li> <li>begin</li> </ul>                                                                                                    | rja, hogy ez egy négyzet, vagy egy 4<br>rek két számot!<br>egy téglalan oldalainak mérete<br>Kérek két számot!                                                           | pont   |
| <ul> <li>8. Írj programot, ami bekér két számot, majd kit téglalap oldalainak hossza lehet!</li> <li>program szamszomsz;<br/>uses crt;<br/>var sz1, sz2: integer;</li> <li>begin<br/>clrscr;<br/>writele (// érek két szémetl.));</li> </ul>                                                                                                    | rja, hogy ez egy négyzet, vagy egy 4<br>rek két számot?<br>egy téglalan oldalainak mérete<br>Kérek két számot?<br>78<br>78                                               | pont   |
| <ul> <li>8. Írj programot, ami bekér két számot, majd kiá téglalap oldalainak hossza lehet!</li> <li>program szamszomsz;<br/>uses crt;<br/>var sz1, sz2: integer;</li> <li>begin<br/>clrscr;<br/>writeln ('Kérek két számot! ');<br/>readlp (sz1):</li> </ul>                                                                                                    | rja, hogy ez egy négyzet, vagy egy 4<br>rek két számot!<br>egy tégla <u>lan oldalainak mérete</u><br>Kérek két számot!<br>78<br>78                                       | pont   |
| <ul> <li>Írj programot, ami bekér két számot, majd kil téglalap oldalainak hossza lehet!</li> <li>program szamszomsz;<br/>uses crt;<br/>var sz1, sz2: integer;</li> <li>begin<br/>clrscr;<br/>writeln ('Kérek két számot! ');<br/>readln (sz1);<br/>readln (sz2):</li> </ul>                                                                                                    | rja, hogy ez egy négyzet, vagy egy 4<br>rek két számot!<br>egy téglalan oldalainak mérete<br>Kérek két számot!<br>?8<br>?8<br>Ez egy négyzet lehet.                      | pont   |
| <ul> <li>8. Írj programot, ami bekér két számot, majd kil téglalap oldalainak hossza lehet!</li> <li>program szamszomsz;<br/>uses crt;<br/>var sz1, sz2: integer;</li> <li>begin<br/>clrscr;<br/>writeln ('Kérek két számot! ');<br/>readln (sz1);<br/>readln (sz2);<br/>writeln(' ');</li> </ul>                                                                                                    | rja, hogy ez egy négyzet, vagy egy 4<br>rek két számot!<br>egy téglalan oldalainak mévete<br>Kérek két számot!<br>78<br>78<br>78<br>Ez egy négyzet lehet.                | pont   |
| <ul> <li>8. Írj programot, ami bekér két számot, majd kit téglalap oldalainak hossza lehet!</li> <li>program szamszomsz;<br/>uses crt;<br/>var sz1, sz2: integer;</li> <li>begin<br/>clrscr;<br/>writeln ('Kérek két számot! ');<br/>readln (sz1);<br/>readln (sz2);<br/>writeln(' ');<br/>if sz1&lt;&gt;sz2 then</li> </ul>                                                                                                    | rja, hogy ez egy négyzet, vagy egy 4<br>rek két számot?<br>egy téglalan oldalainak mérete<br>Kérek két számot?<br>78<br>78<br>Ez egy négyzet lehet.                      | pont   |
| <ul> <li>8. Írj programot, ami bekér két számot, majd kiá téglalap oldalainak hossza lehet!</li> <li>program szamszomsz;<br/>uses crt;<br/>var sz1, sz2: integer;</li> <li>begin<br/>clrscr;<br/>writeln ('Kérek két számot! ');<br/>readln (sz1);<br/>readln (sz2);<br/>writeln(' ');<br/>if sz1&lt;&gt;sz2 then<br/>writeln ('Ez egy téglalap oldalainal</li> </ul>                                                                      | rja, hogy ez egy négyzet, vagy egy 4<br>rek két számot?<br>egy téglalan oldalainak mérete<br>Kérek két számot?<br>78<br>78<br>Ez egy négyzet lehet.                      | pont   |
| <ul> <li>8. Írj programot, ami bekér két számot, majd kil téglalap oldalainak hossza lehet!</li> <li>program szamszomsz;<br/>uses crt;<br/>var sz1, sz2: integer;</li> <li>begin<br/>clrscr;<br/>writeln ('Kérek két számot! ');<br/>readln (sz1);<br/>readln (sz2);<br/>writeln(' ');<br/>if sz1&lt;&gt;sz2 then<br/>writeln ('Ez egy téglalap oldalainal<br/>else</li> </ul>                                                             | rja, hogy ez egy négyzet, vagy egy 4<br>rek két számot!<br>egy téglalan oldalainak mérete<br>Kérek két számot!<br>?8<br>78<br>Ez egy négyzet lehet.                      | pont   |
| <ul> <li>8. Írj programot, ami bekér két számot, majd kil téglalap oldalainak hossza lehet!</li> <li>program szamszomsz;<br/>uses crt;<br/>var sz1, sz2: integer;</li> <li>begin<br/>clrscr;<br/>writeln ('Kérek két számot! ');<br/>readln (sz1);<br/>readln (sz2);<br/>writeln(' ');<br/>if sz1&lt;&gt;sz2 then<br/>writeln ('Ez egy téglalap oldalainak<br/>else<br/>writeln ('Ez egy négyzet lehet.');</li> </ul>                      | rja, hogy ez egy négyzet, vagy egy 4<br>rek két számot?<br>egy téglalan oldalainak mérete<br>Kérek két számot?<br>78<br>78<br>Ez egy négyzet lehet.                      | pont   |
| <ul> <li>8. Írj programot, ami bekér két számot, majd kit téglalap oldalainak hossza lehet!</li> <li>program szamszomsz;<br/>uses crt;<br/>var sz1, sz2: integer;</li> <li>begin<br/>clrscr;<br/>writeln ('Kérek két számot! ');<br/>readln (sz1);<br/>readln (sz2);<br/>writeln(' ');<br/>if sz1&lt;&gt;sz2 then<br/>writeln ('Ez egy téglalap oldalainal<br/>else<br/>writeln ('Ez egy négyzet lehet.');<br/>readln;</li> </ul>          | rja, hogy ez egy négyzet, vagy egy 4<br>rek két számot?<br>egy téglalan oldalainak mérete<br>Kérek két számot?<br>78<br>78<br>Ez egy négyzet lehet.                      | pont   |
| <ul> <li>8. Írj programot, ami bekér két számot, majd kil téglalap oldalainak hossza lehet!</li> <li>program szamszomsz;<br/>uses crt;<br/>var sz1, sz2: integer;</li> <li>begin<br/>clrscr;<br/>writeln ('Kérek két számot! ');<br/>readln (sz1);<br/>readln (sz2);<br/>writeln('');<br/>if sz1&lt;&gt;sz2 then<br/>writeln ('Ez egy téglalap oldalainal<br/>else<br/>writeln ('Ez egy négyzet lehet.');<br/>readln;<br/>end.</li> </ul>  | rja, hogy ez egy négyzet, vagy egy 4<br>rek két számot!<br>egy téglalan oldalainak mévete<br>Kérek két számot!<br>78<br>78<br>Ez egy négyzet lehet.                      | pont   |
| <ul> <li>8. Írj programot, ami bekér két számot, majd kit téglalap oldalainak hossza lehet!</li> <li>program szamszomsz;<br/>uses crt;<br/>var sz1, sz2: integer;</li> <li>begin<br/>clrscr;<br/>writeln ('Kérek két számot! ');<br/>readln (sz1);<br/>readln (sz2);<br/>writeln(' ');<br/>if sz1&lt;&gt;sz2 then<br/>writeln ('Ez egy téglalap oldalainak<br/>else<br/>writeln ('Ez egy négyzet lehet.');<br/>readln;<br/>end.</li> </ul> | rja, hogy ez egy négyzet, vagy egy 4<br>rek két számot?<br>egy téglalan oldalainak mérete<br>Kérek két számot?<br>78<br>78<br>Ez egy négyzet lehet.<br>x mérete lehet.') | pont   |

## III. Alkalmazói ismeretek

## Feladatlap A

1. feladat: A szőlő megrajzolásához milyen eszközöket használnál? Írd a vonalra a szőlő megrajzolásához szükséges betűjeleket, a használat 6 pont sorrendjében!

A\_1

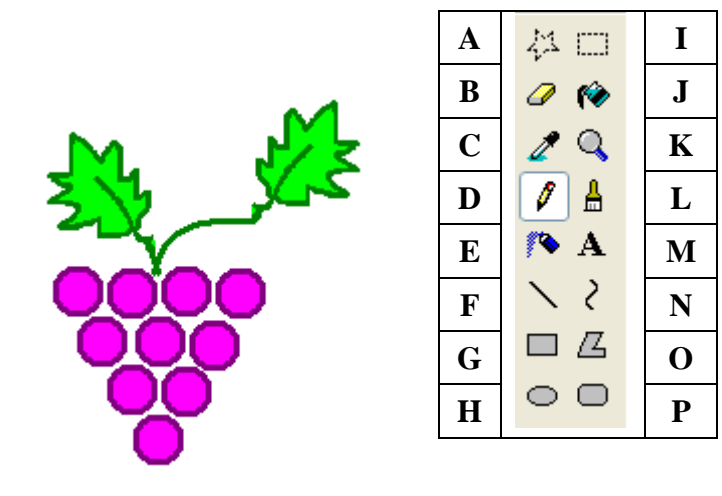

| F Vonalvastagság választás  |
|-----------------------------|
| H Ellipszis a szőlőszem     |
| rajzolásához                |
| J Kitöltés színnel a        |
| szőlőszem kitöltéséhez      |
| I Kijelölés a másoláshoz és |
| a szemek beillesztéséhez    |
| L Ecset a szár és a levél   |
| megrajzolásához             |
| J Kitöltés színnel a levél  |
| kitöltéséhez                |

A 2

2. feladat: Az alábbi feliratokat a Paint rajzolóprogrammal kell megrajzolnod. Válaszolj a következő kérdésekre.

5 pont Hány szövegdobozt használnál a feliratok elkészítéséhez? kettő A Föld napja Április 22. ⋗ Milyen szerkesztési műveletekkel sokszoroznád meg a feliratokat? Föld napj Sorold fel őket: kijelölés, másolás,

beillesztés, forgatás

A\_4

6 pont

3. feladat: Húzd alá a karakterformázásokat! Betűtípus, betűméret, betűstílus

siqan blö<sup>¬</sup> A

Április 22.

Április 22.

| 4. feladat: Írd a vonalra a beállított behúzás nevét és méretét! | • • •                      |  |  |
|------------------------------------------------------------------|----------------------------|--|--|
|                                                                  | 1 . 15 . 1 . 16 . 1 . 17 . |  |  |
|                                                                  | 1 - 15 - 1 - 16 - 1 - 27 - |  |  |
| Függő behúzás 2 cm-re.                                           |                            |  |  |
|                                                                  | 4 pont                     |  |  |
| AA_5                                                             | 1                          |  |  |

A\_3

Föld napla

Aprilis 22

#### 5. feladat: Pótold ki a mondatokat!

A sorköz az egymást követő sorok **távolságát** jelenti. Az egymást követő **bekezdések** távolsága a térköz.

2 pont

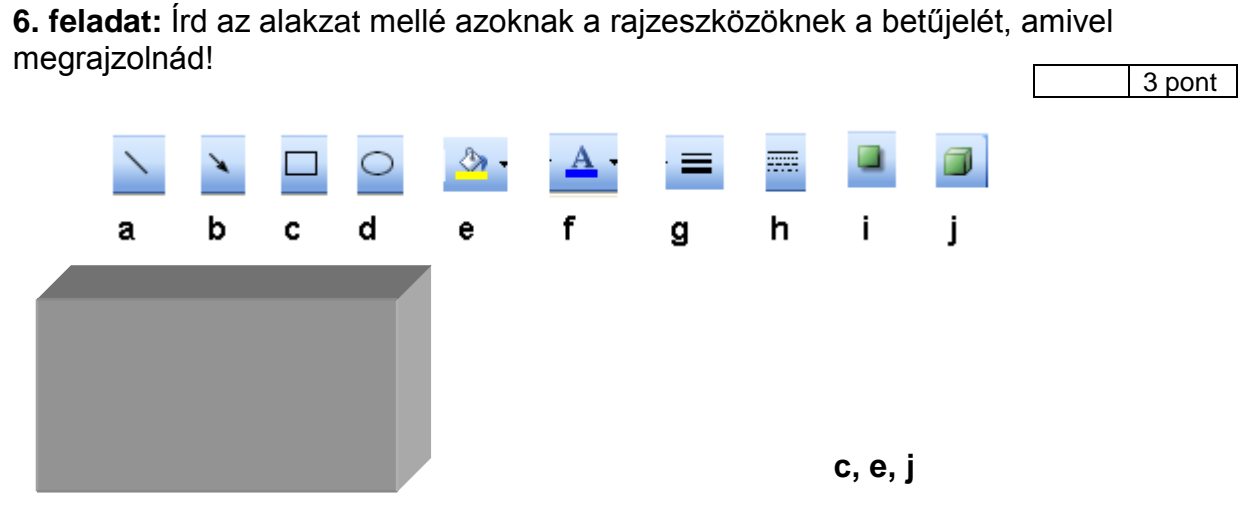

7. feladat: Írd a vonalra a menüpontok nevét, amelynek segítségével méreteznéd a szimbólumokat!

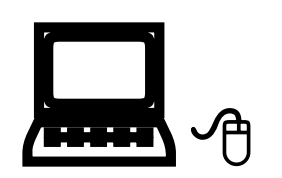

Formátum Betűtípus Méret

| 8. feladat: Egészítsd ki a mondatot! |                    |         |                 |           |      |        |       | 3 pont |             |
|--------------------------------------|--------------------|---------|-----------------|-----------|------|--------|-------|--------|-------------|
|                                      |                    |         |                 |           |      |        | L     |        | • • • • • • |
| А                                    | multimédia         | több    | érzékszervünkre | egyszerre | hat, | tehát: | hang, | kép    | illetve     |
| m                                    | <b>ozgókép</b> egy | vüttese |                 |           |      |        |       |        |             |

Összesen: 35 pont

### Feladatlap B

**1. feladat:** A szőlő megrajzolásához milyen eszközöket használnál? Számozd meg a műveletek sorrendjét. Írd mellé az eszköz betűjelét, amellyel végrehajtanád!
 6 pont

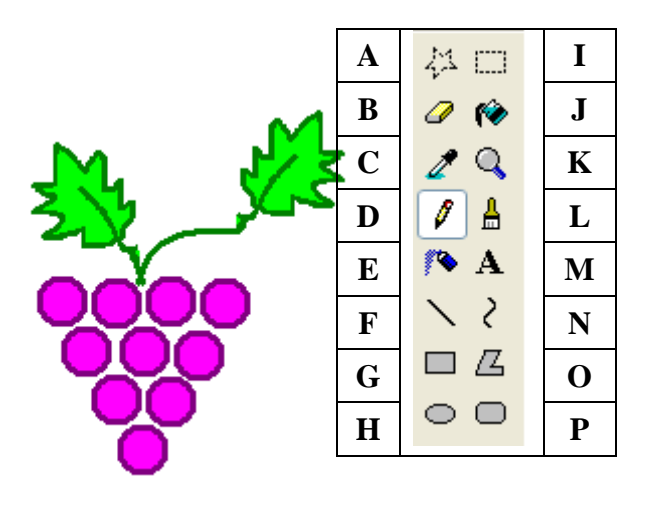

| Művelet                                               | Sorrend | Betűjel |
|-------------------------------------------------------|---------|---------|
| Kitöltés színnel a<br>szőlőszem kitöltéséhez          | 3       | J       |
| Kitöltés színnel a levél<br>kitöltéséhez              | 6       | J       |
| Ellipszis a szőlőszem<br>rajzolásához                 | 2       | Н       |
| Vonalvastagság választás                              | 1       | F       |
| Ecset a szár és a levél<br>megrajzolásához            | 5       | L       |
| Kijelölés a másoláshoz és<br>a szemek beillesztéséhez | 4       | Ι       |

2. feladat: Az alábbi feliratokat a Paint

rajzolóprogrammal kell megrajzolnod. Egészítsd ki a következő mondatokat!

5 pont

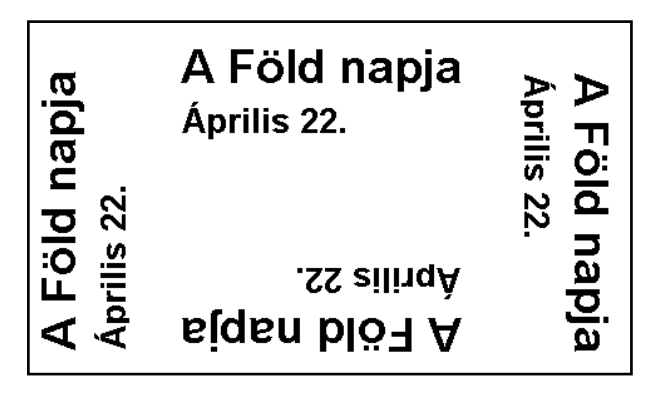

A **szöveg** eszköz segítségével begépelem a szöveget.

Két darab szövegdobozt használok.

A szövegeket kijelölöm majd **másolom** és **beillesztem**.

A beillesztett szövegdobozt forgatom **90** fokkal.

Megismétlem a beillesztést és forgatom **180** fokkal.

Megismétlem a beillesztést és forgatom **270** fokkal.

**3. feladat:** Húzd alá a karakterformázásokat! Betűtípus, betűméret, betűstílus

Első sor behúzása 2,5 cm-re.

**5. feladat:** Pótold ki a mondatokat!

A sorköz az egymást követő sorok távolságát jelenti.

Az egymást követő bekezdések távolsága a térköz.

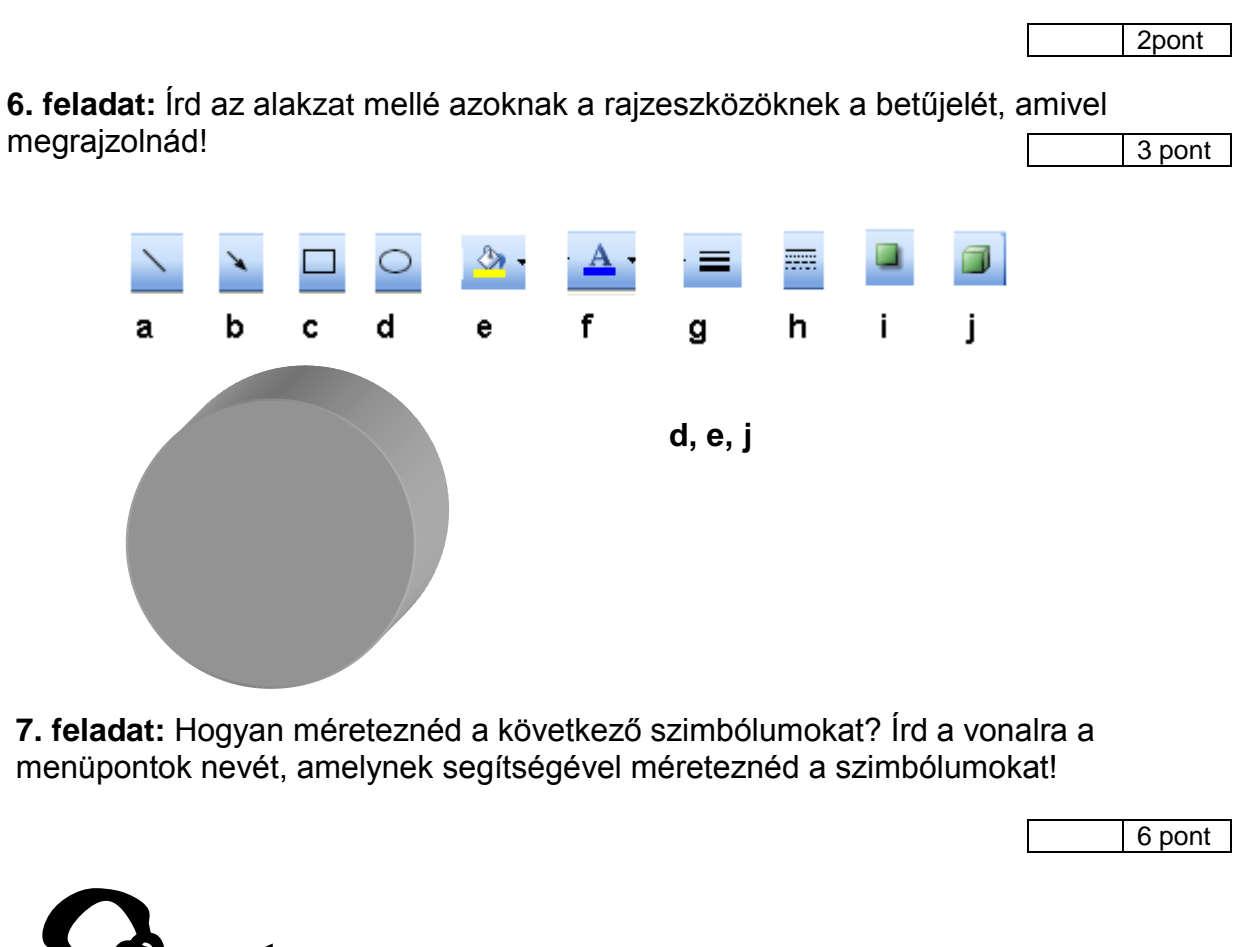

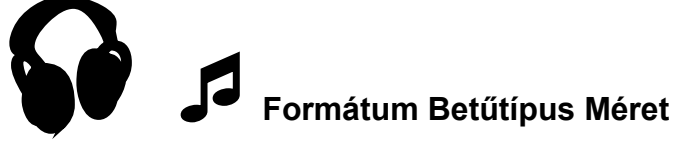

8. feladat: Válaszolj a következő kérdésre?

3 pont

Összesen:

### Feladatlap C

**1. feladat:** Nevezd meg a rajzeszközöket! Írj X-et azok mellé, amelyeket felhasználnál az alábbi szőlőfürt megrajzolásához!

|            | iuit iii | egrajzolasarioz:        |                                                                                                    | 6 p                          | oont |
|------------|----------|-------------------------|----------------------------------------------------------------------------------------------------|------------------------------|------|
| . <u>M</u> |          | Szabadkézi<br>kijelölés | 44 □                                                                                                    | kijelölés                    | X    |
| <u>-</u>   |          | radír                   | <ul> <li>(*)</li> <li>(*)</li></ul> | Kitöltés színnel             | X    |
|            |          | Szín felvétele          | <b>Z</b> (                                                                                                    | nagyító                      |      |
|            |          | ceruza                  |                                                                                                    | ecset                        | X    |
|            |          | szórófej                | $\mathbf{P} \mathbf{A}$                                                                                                    | szöveg                       |      |
| <b>OO</b>  | X        | vonal                   | $\sim$                                                                                                    | görbe                        |      |
| Ō          |          | téglalap                |                                                                                                    | sokszög                      |      |
|            | X        | ellipszis               | )                                                                                                    | Kerekített sarkú<br>téglalan |      |

**2. feladat:** Az alábbi feliratokat a Paint rajzolóprogrammal kell megrajzolnod. Hány szövegdobozt használnál a feliratok elkészítéséhez? **Kettőt** 

5 pont

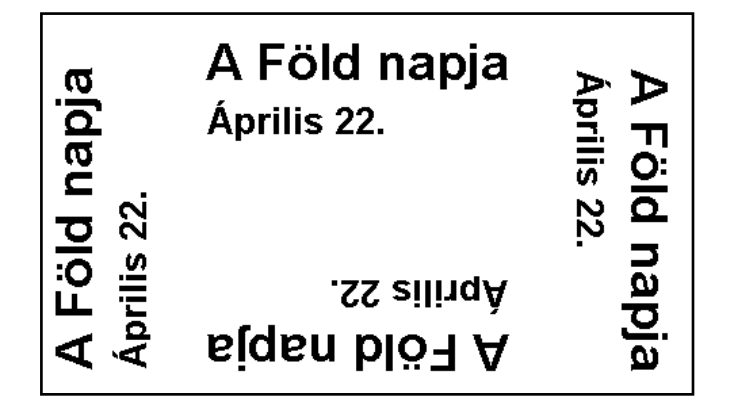

Egészítsd ki a következő mondatokat!

A szöveg eszköz segítségével begépelem a szöveget.

A szövegeket kijelölöm majd másolom és beillesztem majd forgatom.

3. feladat: Húzd alá a karakterformázásokat!

Betűstílus, betűméret, betűtípus

6 pont

**4. feladat:** Írd a vonalra a beállított behúzás nevét és méretét!

Első sor behúzása 3 cm-re.

5. feladat: Pótold ki a mondatokat!
A sorköz az egymást követő sorok távolságát jelenti.
Az egymást követő bekezdések távolsága a térköz.

**6. feladat:** Írd az alakzat mellé azoknak a rajzeszközöknek a betűjelét, amivel megrajzolnád!

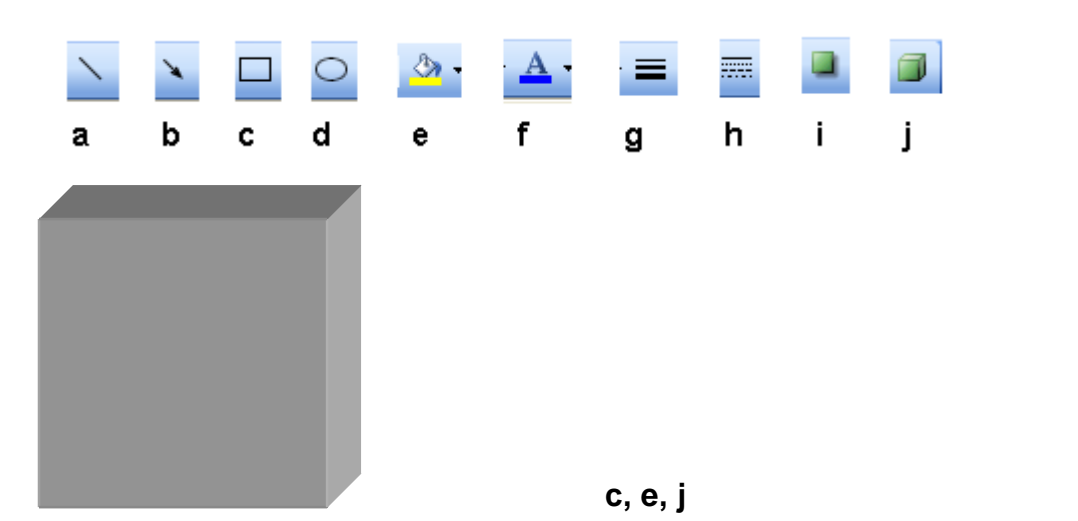

**7. feladat:** Írd a vonalra a menüpontok nevét, amelynek segítségével méreteznéd a szimbólumokat!

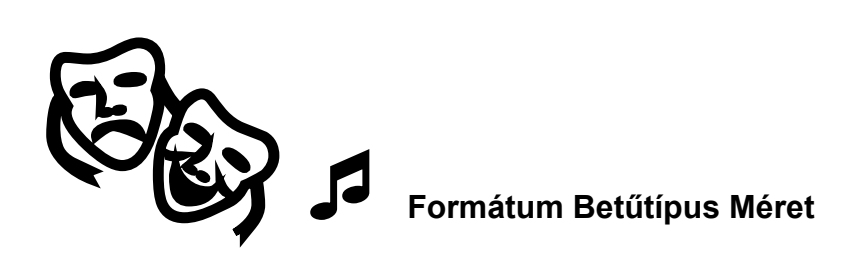

#### 8. feladat: Egészítsd ki a mondatot!

3 pont

6 pont

2 pont

2 pont

3 pont

A multimédiaszerkesztő programmal elkészített filmet **számítógépre**, **CD**, **DVD** lemezre menthetjük, és **médialejátszóval** lejátszhatjuk, vagy eljuttathatjuk ismerőseinek is elektronikus levél mellékleteként.

### Összesen:

## IV. Infokommunikáció

### Feladatlap A

#### Gyakorlati feladatok

1. Keresd meg az Internet segítségével egy tiszántúli állatkert pontos címét, elérhetőségeit és a nyitvatartási idejét! Az információkat írd meg levélben tanárodnak az óra elején tőle kapott elektronikus levélben megadott e-mail címre!

Írd le röviden azt is, hogyan jutottál el a válaszig (hogyan kezdtél a kereséshez, milyen honlapot használtál, melyik honlapon találtad meg a választ stb.)! A leveled tárgya "Állatkert" legyen! Ha a feladatot nem tudtad megoldani, akkor a levél szövegébe írd azt, hogy "Nem tudom."!

Például a Google keresőbe beírva "állatkert", vagy az allatkert.lap.hu-ról indulva a debreceni állatkert adatai:

Honlap: www.zoodebrecen.hu, címe: 4032 Debrecen, Ady Endre út 1., Levélcím: 4001 Debrecen, Pf. 181., Telefon: 52/310-065; 52/413-515; e-mail: info@zoodebrecen.hu; az állatkert egész évben nyitva, 9-18 óráig – nyári időszámítás szerint illetve 9-16 óráig – téli időszámítás szerint.

**2.** Olvasd el a tanárodtól az óra elején kapott elektronikus levelet! Ezután lépj be a Windows Live Messengerbe, és vegyél fel egy új partnert a levélben kapott adatokkal! Küldj neki egy üzenetet a következő szöveggel: "Szia, örülök, hogy kész a második feladatom!".

A levél elolvasása és a válasz elküldése már ismert. Az új partner felvételének

6 pont

lépései: a Partner menüben a Partner felvétele menüpontot választjuk. Itt kell megadni az adatait: a nevét, e-mail címét, telefonszámát stb., amit tárolni szeretnénk róla.

#### Elméleti kérdések

1. Mire kell figyelni, ha csak képeket szeretnénk kapni egy keresés eredményeképpen?

A használt programnál megismert módon kell kiválasztani a megfelelő opciót (beállítást), például Google keresőjében: Képek, az origo keresőjénél: kép, SDT keresőjében: a Keresésnél kell kipipálni a Kép-et.

2. Hogyan lehet az órán használt levelezőprogramban egy levelet áthelyezni egy mappából egy másikba? <u>3 pont</u> A használt programnak megfelelően csinálhatjuk meg. Például az Outlook Express-ban abba a mappába kell belépni, ahonnan át szeretnénk helyezni a levelet, majd egy kattintással kiválasztani a megfelelőt. Ezután a Szerkesztés menüben az Áthelyezés mappába menüpontot választjuk, vagy használhatjuk az áthelyezés ikonját is. Vagy alkalmazzuk az ismert "fogd és vidd" módszert az egérrel, és áthúzzuk a levelet a megfelelő mappába.

3. Milyen előnyei vannak, ha rendezve tároljuk a leveleinket?
Nehéz lenne eligazodni a levelek között, ha egyszerre jelennének meg az
á pont
érkezett, az elküldött, a piszkozatok (már részben megírt, még nem elküldött), a kukába
helyezett, de véglegesen még nem törölt levelek. A mappákon belül több szempont szerint
rendezhetjük bármikor a leveleket, így könnyű megtalálni például a legutóbb érkezettet
(dátum), vagy egy adott feladótól érkezettet (betűrend).

4. Hova kerül egy levél, ha a kijelölése után a Törlés lehetőséget választjuk?
A használt programnak megfelelően a Törölt elemek / Kuka stb. mappába, de 2 pont
nem törlődik véglegesen a postafiókunkból.

5. Milyen adatokat lehet tárolni az e-mail cím mellett az órán használt levelezőprogramban?
A használt levelezőprogramtól függően: a nevét, telefonszámát, munkahelyét, <u>3 pont</u> esetleg becenevét, lakcímét stb.

6. Mit tehetünk, ha egy témáról több barátunkkal is szeretnénk beszélgetni a Skype segítségével?
<u>2 pont</u>
Konferenciahívást kezdeményezhetünk, ebbe a hívás indítója (a kezdeményező) hívhatja meg a többieket (a program használt verziójától függő létszámban). Ehhez az Eszközök menüben a Konferenciahívás indítása menüpontot kell választani.

Összesen

### Feladatlap B

#### Gyakorlati feladatok

1. Keresd meg az Internet segítségével egy vadaspark pontos címét, elérhetőségeit és a nyitvatartási idejét! Az információkat írd meg levélben tanárodnak az óra elején tőle kapott elektronikus levélben megadott e-mail címre!
Írd le röviden azt is, hogyan jutottál el a válaszig (hogyan kezdtél a kereséshez, milyen honlapot használtál, melyik honlapon találtad meg a választ stb.)! A leveled tárgya "Vadaspark" legyen! Ha a feladatot nem tudtad megoldani, akkor a levél szövegébe írd azt, hogy "Nem tudom."!
<u>14 pont</u>
Például a Google keresőbe beírva "vadaspark", vagy az allatkert.lap.hu-ról indulva a
Budakeszi Vadaspark:
Honlap: www.vadaspark-budakeszi.hu/; címe: hivatalosan 2092 Budakeszi, 0210/8. hrsz., DE megközelítés a Budapest XII. Szanatórium utca felől, a honlapon is csak ennyi szerepel;
Telefon: 23/451-783; e-mail: b.vadaspark@freemail.hu;
A Vadaspark egész évben nyitva, márc.-október: 9-16 / 17 óráig, nov.-február: 9-15 / 15:30 óráig;

2. Olvasd el a tanárodtól az óra elején kapott elektronikus levelet! Ezután lépj be a Windows Live Messengerbe, és vegyél fel egy új partnert a levélben kapott adatokkal! Küldj neki egy üzenetet a következő szöveggel: "Szia, elkészült a második gyakorlati feladat!". A levél elolvasása és a válasz elküldése már ismert. Az új partner felvétele: a Partner menüben a Partner felvétele menüpontot választjuk. Itt kell megadni az adatait: a nevét, e-mail címét, telefonszámát stb., amit tárolni szeretnénk róla.

6 pont

#### Elméleti kérdések

1. Hogyan csökkenthetjük a találatok számát kép keresésénél?

Pontosíthatjuk a keresést: megadhatunk több szót a kereséshez, vagy a Google keresőjében beállíthatjuk, hogy milyen méretű képeket jelenítsen csak meg a találatok között (nagyon nagy, nagy stb).

2. Hogy kerülnek a levelek az Elküldött(ek) mappába? Át lehet-e helyezni egy levelet oda egy másik mappából?
Csak azok a levelek kerülnek ide, amiket tényleg elküldtünk (a használt programtól függően Küldés / Küld stb.) gombra kattintva. Más mappából áthelyezni nem lehet ide levelet.

3. Milyen szempontok szerint rendezhetőek az órán használt levelezőprogramban a levelek?
 A használt programtól függően, leggyakrabban a feladó neve, e-mail címe 4 pont
 szerint (abc rendben), dátum szerint időrendben.

4. Mi történik egy levéllel, ha töröljük? Mit kell tenni, hogy ne maradjon a postafiókunkban? Nem törlődik a postafiókunkból, csak átkerül (a használt programtól függő elnevezésű) Törölt elemek / Kuka mappába. Ebbe a mappába belépve ki kell jelölni a véglegesen törölni kívánt leveleket, és a Törlés gombra kell kattintani.

5. Hogyan őrizhetjük meg egy elektronikus levél feladójának címét?
A használt programtól függ, a legtöbbször lehetőség van a levél olvasásakor annak fejlécére kattintva azonnal elmenteni a feladó címét és adatait. Vagy kijelöljük a címét, és a
Címjegyzékbe / Címtárba lépve beillesztjük a megfelelő helyre és elmentjük. A címe így biztosan pontosan, helyesen lesz tárolva, a többi adatot már beírhatjuk
<u>2 pont</u>

6. Mi az a konferenciahívás?

A Skype programban lehetőség van arra, hogy egyszerre több partnerrel is beszélgessünk, nem kell egyenként "körbetelefonálni" mindenkit. Az Eszközök menüben a Konferenciahívás indítása menüpontot választva a hívást kezdeményező sorban felveheti azokat, akikkel beszélgetni szeretne.

Összesen

### Feladatlap C

#### Gyakorlati feladatok

1. Keresd meg az Internet segítségével egy dunántúli állatkert pontos címét, elérhetőségeit és a nyitvatartási idejét! Az információkat írd meg levélben tanárodnak az óra elején tőle kapott elektronikus levélben megadott e-mail címre! Írd le röviden azt is, hogyan jutottál el a válaszig (hogyan kezdtél a kereséshez, milyen honlapot használtál, melyik honlapon találtad meg a választ stb.)! A leveled tárgya "Állatkert" legyen! Ha a feladatot nem tudtad megoldani, akkor a levél szövegébe írd azt, hogy "Nem tudom."!

Például a Google keresőbe beírva "állatkert", vagy az allatkert.lap.hu-ról indulva a veszprémi állatkert;

Honlap: http://veszpremzoo.hu/; címe: 8200, Veszprém Kittenberger utca 15-17.; Telefon: 88/566-140, 88/566-141; e-mail: web@ veszpremzoo.hu; nyitva: május 1. - szeptember 30. 9.00 - 18.00, azon kívül 9.00-15.30 / 16.00;

**2.** Olvasd el a tanárodtól az óra elején kapott elektronikus levelet! Ezután lépj be a Windows Live Messengerbe, és vegyél fel egy új partnert a levélben kapott adatokkal! Küldj neki egy üzenetet a következő szöveggel: "Szia, sikerült megoldanom a második feladatot!".

A levél elolvasása és a válasz elküldése már ismert. Az új partner felvétele: 6 pont

a Partner menüben a Partner felvétele menüpontot választjuk. Itt kell megadni az adatait: a

nevét, e-mail címét, telefonszámát stb., amit tárolni szeretnénk róla.

#### Elméleti kérdések

 Milyen információk jelennek meg a keresés eredményénél egy képtalálat alatt?
 A kép mérete: pixelben ( oszlop x sor), a fájl mérete (általában kilobájtban /kB/)és formátuma (pl. jpg), illetve a honlap címe, ahol a kép található. 2. Csak a levelezőprogram saját mappáit lehet használni? Hogyan hozható létre egy új mappa? 3 pont Nemcsak a program mappáit használhatjuk, hanem mi magunk is létre tudunk hozni újakat. A használt programtól függően ezt a Fájl menüben az Új / Mappa ... menüpontban (Outlook Express), vagy a Mappáim / Új mappa menüpontban (freemail) tehetjük meg. Figyelni kell a szabályokra: milyen karakterek szerepelhetnek az új mappa nevében, és milyenek nem (például lehet benne vagy sem nagybetű, ékezetes betű, pont, aláhúzás stb.). 3. Honnan tudjuk, éppen milyen szempont szerint vannak rendezve a levelek? A használt programtól függően, a rendezési szempontnál van megjelölve kis 2 pont (akár színes) nyíllal, nyílheggyel. A kiválasztott szempontnál ennek megjelenése a többiétől eltérő. **4.** Mit tehetünk, ha valamilyen formában meg akarjuk őrizni a törlendő levelet? A használt programtól függően: a Fájl menüben a Mentés másként 3 pont menüpontban kell megadni a mentés helyét, valamint a fájl nevét, formátumát. Ha szeretnénk, a kijelölt levelet a Fájl menüben a Nyomtatás menüponttal kinyomtathatjuk. Ez megtehető a Mentés illetve Nyomtatás ikonjára kattintva is. 5. Miért hasznos rendezni az elmentett címeket és a hozzá tartozó egyéb adatokat? Sokkal könnyebb így megtalálni levél írásakor a címzett e-mail címét, akár 2 pont cím, akár név szerint vannak rendezve az adatok. 6. Mik a konferenciahívás előnyei? 2 pont Így egyszerre több (a program verziójától függően akár tucatnyi) barátunkkal is tudunk beszélni. Nem kell egyenként körbetelefonálni mindenkit, és esetleg többször is visszahívni.

Összesen

35 pont

Γ

## V. Információs társadalom

## Feladatlap A

| 1.                                  | feladat Írd a vonalra a megfelelő adatokat!                                                                                                    |                                                     |                |
|-------------------------------------|----------------------------------------------------------------------------------------------------|-----------------------------------------------------|----------------|
|                                     | név, jelszó a levelezőbe való belépéshez, lakcím, telefonszám, jelszó,                                                                           |                                                     |                |
|                                     | személyi adat                                                                                                    | személyes adat                                      |                |
| név                                 | , jels                                                                                                    | zó a levelezőbe való bele                           | épéshez        |
| lako                                | cím jels                                                                                                    | szó                                                 |                |
| tele                                | fonszám                                                                                                    |                                                     | 3pont          |
| <b>2.</b><br>ada                    | feladat: Milyen helyeken (intézményekben. Hi<br>taidat? Sorolj fel legalább hármat! _iskolában, kórł                                             | vatalokban) kell megadn<br>názban, önkormányzat     | od személyi    |
| 3.                                  | feladat: Milyen "állat" megépítése fűződik Kalmá                                                                                                 | r László nevéhez?                                   | 2pont          |
| A s                                 | zegedi katicabogár. A tervezője és megépítője Mus                                                                                                | zka Dániel volt.                                    |                |
| 4.<br>A N                           | feladat: Milyen számítógépes programok fejleszté<br>Károly?<br>Aicrosoft Word szövegszerkesztő és Excel táblázat                                 | esében játszott vezető sze<br>kezelő programokéban. | erepet Simonyi |
| 5.                                  | feladat: Írj három Netikett szabályt, amit az Interne                                                                                            | eten barangolva be kell t                           | artanod!       |
| Ner                                 | n adom meg a nevemet, lakcímemet és a telefonszá                                                                                                 | ámomat ismeretlennek a:                             | z interneten!  |
| Óva                                 | atos leszek, ha a netről töltök le adatokat!                                                                                                    |                                                     |                |
| На                                  | bármi gyanúsat észlelek, szólok tanáromnak, szüle                                                                                                | imnek!                                              | 3 pont         |
| 6. f<br>Inte<br>Táv<br>Fáji<br>7. f | eladat Kösd össze az összetartozókat!<br>ernetes enciklopédia<br>voli gépek wincseszterén barangolhatu <del>nk</del><br>lokat cserélhetünk velük | →Fájlcserélő program<br>→Wikipédia<br>→FTP          | nok            |
| Írd<br>Saja                         | le néhány mondatban, hogy mit tudsz a szerzői jog<br>át készítésű fájlokat, videokat, fotókat megoszthats                                        | okról?<br>z másokkal, de ők másol                   | lni csak akkor |

tehetik meg, ha te erre engedélyt adtál, ellenkező esetben bűncselekményt követnek el. A törvény biztosítja a szerző művéhez való jogát.

Összes pont:

|            | Fe                                                                                 | ladatlap B                                         |
|------------|------------------------------------------------------------------------------------|----------------------------------------------------|
| 1.         | feladat: Írd a vonalra a megfelelő adatokat                                        | !                                                  |
|            | születési hely, e-mail cím, iskolád neve                                           | e, személyi szám, testmagasság,                    |
|            | személyi adat                                                                      | személyes adat                                     |
|            | születési hely, személyi szám                                                      | e-mail cím, testmagasság, iskolád neve             |
| 2.         | feladat: Mely személyi vagy személyes a<br>név, személyi szám, lakcím, telefonszám | dataidat nem adod meg bárkinek? Sorolj fel hármat! |
|            |                                                                                    | 3pont                                              |
| 3.         | feladat: Sorolj fel minél több alkatrés:<br>megépült!                              | zt, amiből a szegedi katicabogár                   |
| Ele        | ktroncsövek, fényérzékelő fotocellák, j                                            | elfogók, egy mikrofon és egy elektromos motor,     |
| háı        | om kerék.                                                                          |                                                    |
| 4.         | feladat: Melyik világhírű cégnél dolgo<br>Károly?                                  | ozott szoftverfejlesztőként Simonyi                |
| <b>A</b> ] | Microsoftnál dolgozott, több mint húsz                                             | évig.                                              |
| 5.         | feladat: Sorold fel, mit tehetsz, ha vala<br>barangolva?                           | imi furcsa dolgot tapasztalsz az interneten        |

Szólok szüleimnek, tanáromnak, vagy bejelentem a police@bm.gov.hu, címen.

3 pont

6. feladat Írj példát, miért hasznos egy fájlcserélő program!

Megoszthatom a dokumentumomat az ismerőseimmel, a fotókat, amit az osztálybulin készítettem megoszthatom az osztálytársakkal stb.

3 pont

7. feladat Írd le néhány mondatban, hogy mit tudsz a szerzői jogokról? Mások által készített művet, csak a szerző beleegyezésével lehet másolni, ellenkező esetben bűncselekményt követünk el.

2 pont

Összes pont:

|                   | Feladatla                                                                                                    | ар С                                 |                   |
|-------------------|----------------------------------------------------------------------------------------------------|--------------------------------------|-------------------|
| 1.                | feladat: Írd a vonalra a megfelelő adatokat!                                                                                                    |                                      |                   |
|                   | bankkártya kód, bejelentkezési név egy internetes játékba, anya neve, születési idő , útlevél                                                              |                                      |                   |
|                   | száma                                                                                                    |                                      |                   |
|                   | személyi adat                                                                                                    | személyes adat                       |                   |
|                   | anyja neve, születési idő, útlevél szám                                                                                                    | bankkártya kód, bejelent             | kezési név        |
|                   |                                                                                                    |                                      |                   |
|                   |                                                                                                    |                                      |                   |
| 2.                | feladat: Írj I betűt az igaz, H betűt a hamis állítások<br>Adatkezelésnek számít az adatok átadásaI_<br>Az interneten senki nem fér adatainkhoz, akinek ne | mellé!<br>em adjuk megH              | 3pont             |
|                   | Adatainkat védeni kell az illetéktelen hozzáféréstől.                                                                                                    | <u>_l_</u>                           |                   |
|                   |                                                                                                    |                                      |                   |
| 3.                | feladat: Milyen ingerekre tud reagálni a szege                                                                                                    | di katicabogár!                      | 3 pont            |
| Ké                | pes reagálni a fényre, hangra, az érintésre.                                                                                                    |                                      |                   |
| 4.                | feladat: Milyen számítógépes programok fejle                                                                                                    | esztésében játszott veze             | ető               |
|                   | szerepet Simonyi Károly?                                                                                                    |                                      | 2 pont            |
| <b>A</b> 1        | Microsoft Office irodai programosomagiának W                                                                                                    | ord szövegszerkesztő é               | és Excel          |
| táh               | lázatkezelő programiai feilesztésében                                                                                                    | 014 520 Veg52erre52t0 V              |                   |
| ταυ<br>5          | folo dot: Índ a signaliza kit tartur k azémíté sén f                                                                                                    | "                                    |                   |
| 5.                | reladat. Ird a vonaira kit tartunk szamitogep f                                                                                                    | uggonek                              | 2 pont            |
| Ak                | i családját, barátait is háttérbe helyezi, és csak a                                                                                                    | játékkal foglalkozik.                |                   |
| 6. f<br>Tá<br>Int | <b>Celadat</b> Írd a vonalra az informatikában használt<br>voli gépek wincseszterén barangolhatunk FTP<br>ernetes enciklopédia Wikipédia                   | rövid nevét!                         | 3 pont            |
| 1 a               | von szamitogepeletes. TEENET                                                                                                    |                                      |                   |
| 7. f<br>Sza       | <b>eladat</b> Írd le, hogyan véded meg a számítógépe<br>imítógépen saját felhasználónevet használok, és                                                    | n tárolt munkádat!<br>ahhoz jelszót. |                   |
| At                | ontos fájlokat beállíthatom, hogy ne lehessen ve                                                                                                    | életlenül letörölni, akár            | ezt is védehetjük |
| jels              | szóval.                                                                                                    |                                      |                   |
| Ös                | szes pont:                                                                                                    |                                      | 20 pont           |

## VI. Könyvtárinformatika

### Feladatlap A

#### Gyakorlati feladat

Keresd meg a Magyar Elektronikus Könyvtárban a Néprajzi Lexikont! Ebben megtalálod az "adoma" szó magyarázatát. Ezt másold ki egy szövegfájlba, és mentsd el adoma.doc néven a tanárod által megadott mappába!

Melyik szóhoz található ebben a szócikkben egy utaló? <u>14 pont</u> Keresés a Magyar Elektronikus Könyvtárban: www.mek.oszk.hu, a keresésnél a cím-hez kell beírni a Magyar Néprajzi Lexikon-t, és a html változatot választani. Megjegyzés: a címhez elég a Néprajzi Lexikon-t is beírni. (A kijelölés, másolás, beillesztés, mentés korábban tanult anyag.) Utaló az "anekdota" szóhoz van a szócikkben.

#### Elméleti kérdések

 Mi alapján, hogyan teszik sorrendbe a könyvtár polcain a meséket, regényeket?
 Ezeket a szerzők nevének ábécé sorrendje szerint rendezik sorba. Ha a műnek nincs szerzője (például válogatás, antológia), akkor a cím első betűje alapján rendezik sorba. Fontos: ehhez a könyvtári betűrendet használják!

4 pont

2. Milyen információhordozók lehetnek a könyvek mellett egy könyvtárban?
Újságok (napilap, folyóirat), térkép, kotta, diakép, diafilm, hangkazetta (magnókazetta),
hanglemez, hangoskönyv, videokazetta, DVD, CD, CD-ROM;

4 pont

3. Csoportosítsd a felsorolt információhordozókat!
 lexikon, diaképek, diafilm, könyv, videokazetta, DVD, hangoskönyv, CD, folyóirat, CD ROM;

| Papír alapú információhordozók | Nem papír alapú információhordozók    |
|--------------------------------|---------------------------------------|
| lexikon, könyv, folyóirat;     | diaképek, diafilm, videokazetta, DVD, |
|                                | hangoskönyv, CD, CD-ROM;              |

4. Mit nevezünk szócikknek egy lexikonban? Mire használjuk?
 A lexikon szövegének egy összefüggő egységét nevezik szócikknek. (Mint az adoma volt a Néprajzi Lexikonban).

4 pont

5. A felsorolt médiák közül melyik a kakukktojás? Indokold is meg válaszodat! dia, videó, diafilm, CD, DVD

A CD, mert az auditív, a többi pedig vizuális média. /Szempont: érzékelés módja./

4 pont

## Összesen

### Feladatlap B

#### Gyakorlati feladat

Keresd meg a Magyar Elektronikus Könyvtárban a Néprajzi Lexikont! Ebben megtalálod a "cégér" szó magyarázatát. Ennek szövegét másold ki egy szövegfájlba, és mentsd el cégér.doc néven a tanárod által megadott mappába! Melyik szóhoz található ebben a szócikkben egy utaló? Keresés a Magyar Elektronikus Könyvtárban: www.mek.oszk.hu, a keresésnél a cím-hez kell beírni a Magyar Néprajzi Lexikon-t, és a html változatot választani. Megjegyzés: a címhez elég a Néprajzi Lexikon-t is beírni. (A kijelölés, másolás, beillesztés, mentés korábban tanult anyag.) Utaló több szóhoz is van a szócikkben, például: szégyentábla, aggszéna, cuca.

#### Elméleti kérdések

1. Mik a könyvtári betűrend legfontosabb jellemzői?

A könyvtári betűrend több ponton is eltér a hétköznap megszokott ábécétől. A rövid és hosszú magánhangzókat nem különböztetjük meg; a két- vagy háromjegyű mássalhangzókat (cs, dzs stb.) betűnként (pontosabban karakterenként) kell értelmezni; ha ugyanannak a szerzőnek több műve is megvan a könyvtárban, akkor azokat a címük alapján is betűrendbe kell rakni; a könyv címében a kezdő határozott névelőt nem vesszük figyelembe; ha a besorolásnál az első szó teljesen megegyezik, akkor a másodikat vesszük figyelembe, és így tovább.

2. Sorolj fel minél több nem nyomtatott információhordozót, ami egy könyvtárban

megtalálható!

Diaképek, diafilm, hangkazetta (magnókazetta), hanglemez, hangoskönyv, videokazetta, DVD, CD, CD-ROM;

3. Csoportosítsd a felsorolt információhordozókat!

lexikon, diaképek, diafilm, könyv, videokazetta, DVD, CD, folyóirat, CD-ROM,

hangoskönyv;

5 pont

| Nyomtatott információhordozó | Nem nyomtatott információhordozó          |
|------------------------------|-------------------------------------------|
| lexikon, könyv, folyóirat;   | diaképek, diafilm, videokazetta, DVD, CD, |
|                              | CD-ROM, hangoskönyv;                      |

4. Mi a címszó egy lexikonban? Mire használjuk?

A szócikk első szava a címszó. Ezután vannak a szócikkben a címszóra

4 pont

vonatkozó rövid, lényegre törő ismeretek, tudnivalók, magyarázatok.

5. A felsorolt médiák közül melyik a kakukktojás? Indokold is meg válaszodat!
videó, diafilm, DVD, Blu-ray lemez
A diafilm, mert az vizuális média, a többi pedig audiovizuális. /Szempont: 4 pont
érzékelés módja./

Összesen

### Feladatlap C

#### Gyakorlati feladat

Keresd meg a Magyar Elektronikus Könyvtárban a Néprajzi Lexikont! Ebben megtalálod az "okarina" szó magyarázatát. Ezt másold ki egy szövegfájlba, és mentsd el okarina.doc néven a tanárod által megadott mappába! Melyik szóhoz található ebben a szócikkben egy utaló? Keresés a Magyar Elektronikus Könyvtárban: www.mek.oszk.hu, a keresésnél a cím-hez kell beírni a Magyar Néprajzi Lexikon-t, és a html változatot választani. Megjegyzés: a címhez elég a Néprajzi Lexikon-t is beírni. (A kijelölés, másolás, beillesztés, mentés korábban tanult anyag.) Utaló a "cserépsípok" szóhoz van a szócikkben.

#### Elméleti kérdések

1. Miben tér el a könyvtári betűrend a mindennapokban használt abc-től?
A rövid és hosszú magánhangzókat nem különböztetjük meg (például a = á; o 4 pont
= ó; ü = ű); a két- vagy háromjegyű mássalhangzókat (cs, dzs stb.) betűnként (pontosabban karakterenként) kell értelmezni, kivétel az s és az sz, mert az sz önállóan értendő.

2. Mik a nem nyomtatott információhordozók fontosabb előnyei?
Kis helyet foglalnak, kevésbé rongálódnak, a tárolás körülményeire nem
4 pont
annyira érzékenyek, mint a nyomtatott információhordozók. Az elektronikus dokumentumok
távolról is használhatóak, egyszerre többen is hozzáférnek, a tárolt információ frissíthető,
módosítható.

**3.** Csoportosítsd a felsorolt információhordozókat! lexikon, diaképek, diafilm, könyv, videokazetta, DVD, CD, folyóirat, CD-ROM,

hangoskönyv;

| Nyomtatott média           | Elektronikus média |
|----------------------------|--------------------|
| lexikon, könyv, folyóirat; | DVD, CD, CD-ROM    |

A hangoskönyv akkor elektronikus média, ha CD-n adták ki (mert van, ami hangkazettán jelent meg). Van olyan, amelyik egyik helyre sem írható be (dia, videokazetta).

4. Mire használhatjuk az utalót egy lexikonban?

Ez jelzi, ha a szócikkben olyan szó szerepel, ami a lexikonban címszóként is

4 pont

előfordul. Ez általában egy jobbra mutató nyíl (→), ami után dőlt betűkkel van írva az adott szó.

5. A felsorolt médiák közül melyik a kakukktojás? Indokold is meg válaszodat! merevlemez, mágnesszalagos háttértár, CD-RW, hajlékonylemez;
A CD-RW, mert az optikai tár, a többi pedig mágneses tár. /Szempont: tárolás 4 pont elve./

#### Összesen